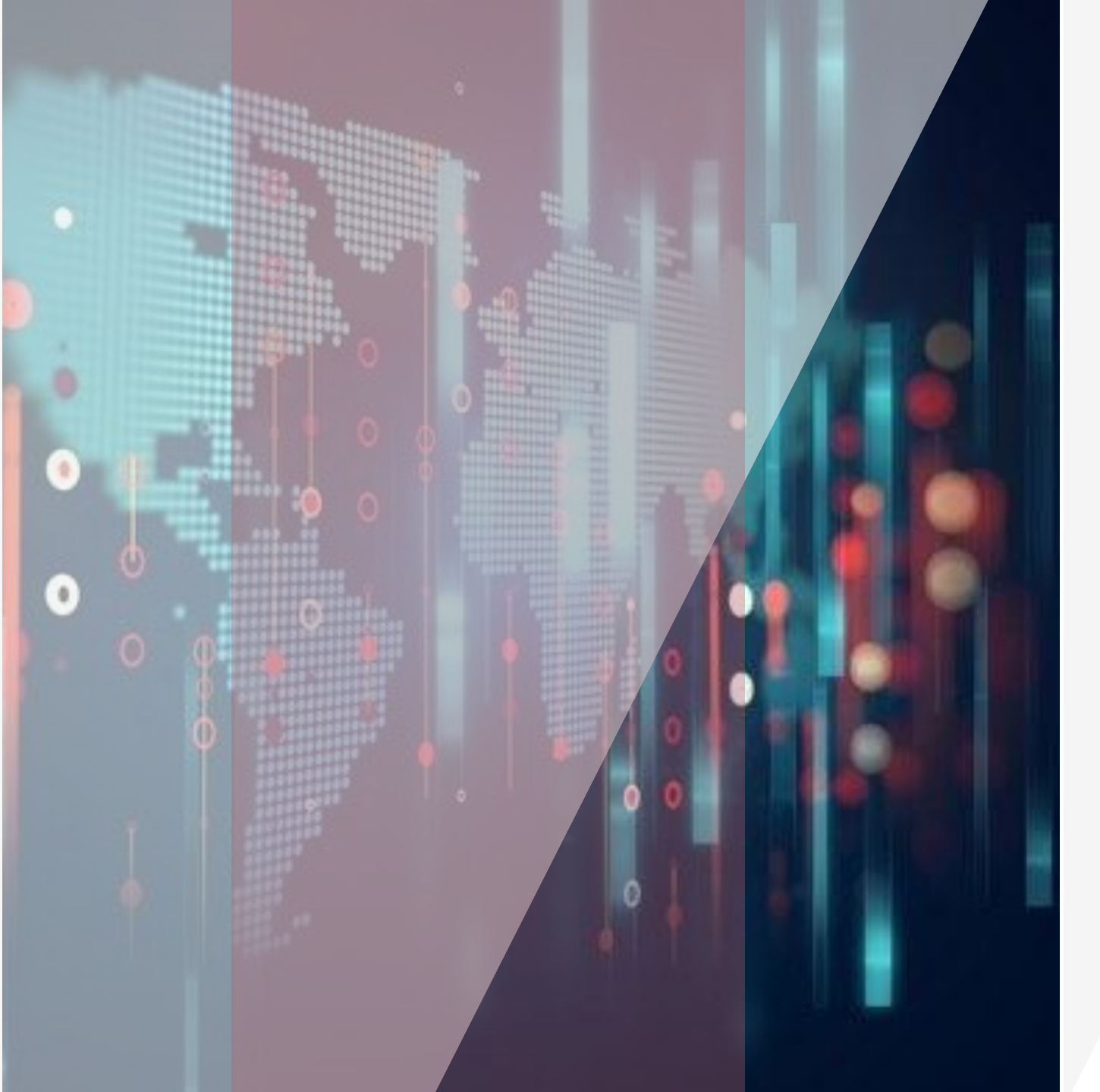

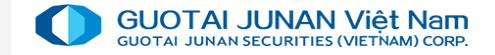

# Hướng dẫn sử dụng

 $\bullet \bullet \bullet \bullet$ 

GTJA Home Trading

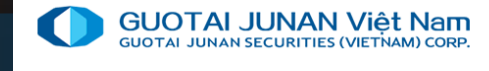

### Mục lục

- Tải và cài đặt ứng dụng
- 2. Thông tin thị trường
- 3. Giao dịch chứng khoán
- 4. Quản lý tài sản .
- 5. Giao dịch tiền
- 6. Các tiện ích

Đăng nhập tài khoản Đổi mật khẩu Quên mật khẩu Đăng ký mở tài khoản

Sao kê giao dịch Thông tin tài sản KH Thông tin TS

Giao dịch tiền Ngân hàng trực tuyến Chuyển tiền ra ngoài Chuyển khoản tiền cùng TK Đăng ký quyền mua ck PHT Ứng trước tiền bán CK Hoàn trả HĐ vay ký quỹ Tạo mới danh mục Thêm chứng khoán vào DM Xem thông tin thị trường Tab Danh mục quan tâm Tab Toàn cảnh thị trường Tab Các chỉ sô Index Tab Thanh khoản TT Đồ thị kỹ thuật

> Đặt lệnh Lệnh đặt Mua Lệnh đặt Bán Sửa Lệnh Hủy Lệnh Lệnh Đặt Trước Hủy lệnh đặt trước Lịch sử lệnh Đăng ký bán ck lô lẻ

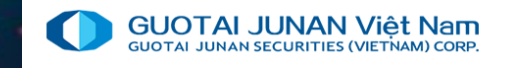

# Phần 1: Tải và cài đặt ứng dụng

Quý khách truy cập trang web https://gtjai.com.vn để tải ứng dụng gtja Home Trading

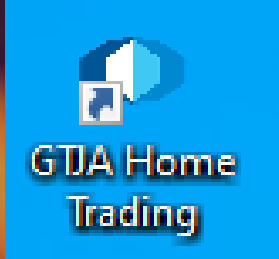

Click Icon trên Desktop để mở ứng dụng

|          |                | JUNAN Việt Nam<br>securities (Methano colar    |
|----------|----------------|------------------------------------------------|
| *        | Tiếng Việt     | •                                              |
| <b>±</b> | 061c           |                                                |
| 8        | Mật khẩu       |                                                |
| 🗆 Luu    | ı đăng nhập    |                                                |
|          | Đă             | ing nhập                                       |
|          |                | Quên mật khẩu?                                 |
| 🕛 Bản c  | công bố rủi ro | ي Đăng ký tài khoản<br>که Chọn máy chủ kết nối |

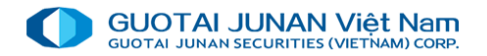

Đăng nhập hệ thống

| 0 | GTJA (Vietna | am) Home Trading | 1 |  |  |  |                                                     |                                            |       |  |  | _ |  |
|---|--------------|------------------|---|--|--|--|-----------------------------------------------------|--------------------------------------------|-------|--|--|---|--|
|   |              |                  |   |  |  |  | Đổi mật k                                           | hẩu đăng nhập                              |       |  |  |   |  |
|   |              |                  |   |  |  |  | Tên đăng nhập<br>Mật khấu hiện tại *                | 061c051881                                 |       |  |  |   |  |
|   |              |                  |   |  |  |  | Mật khẫu mới *<br>Xác nhận lại *                    |                                            | 198.1 |  |  |   |  |
| 5 |              |                  |   |  |  |  | Lưu ý: Mật khấu phân bi<br>thiểu 6 ký tự bao gồm ci | iệt chữ thường và chữ hoa, tối<br>nữ và số |       |  |  |   |  |
| , |              |                  |   |  |  |  | Đớ                                                  | ối mật khấu                                |       |  |  |   |  |
|   |              |                  |   |  |  |  |                                                     | 118 8100                                   |       |  |  |   |  |
|   |              |                  |   |  |  |  |                                                     |                                            |       |  |  |   |  |
|   |              |                  |   |  |  |  |                                                     |                                            |       |  |  |   |  |

Đối với khách hàng lần đầu tiên đăng nhập, hệ thống sẽ yêu cầu đổi mật khẩu đăng nhập.

Sau khi hoàn thành việc đổi mật khẩu mới. Nhấn nút ĐỔI MẬT KHẦU

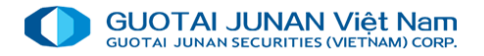

### Đổi mật khẩu – Nhập OTP

| GUOTA I JUNAN Việt Nam<br>active a duri sich sing việt với thành cách |                    |  |  |  |  |  |  |  |  |  |
|-----------------------------------------------------------------------|--------------------|--|--|--|--|--|--|--|--|--|
| 📩 Tiếng Việt                                                          | •                  |  |  |  |  |  |  |  |  |  |
| ▲ 061c                                                                |                    |  |  |  |  |  |  |  |  |  |
| 🔒 Mật khẫu                                                            |                    |  |  |  |  |  |  |  |  |  |
| 🛛 Lưu đăng nhập                                                       |                    |  |  |  |  |  |  |  |  |  |
| Đ                                                                     | ăng nhập           |  |  |  |  |  |  |  |  |  |
| () Bản công bố rủi ro                                                 | Quên mật khẩu?<br> |  |  |  |  |  |  |  |  |  |

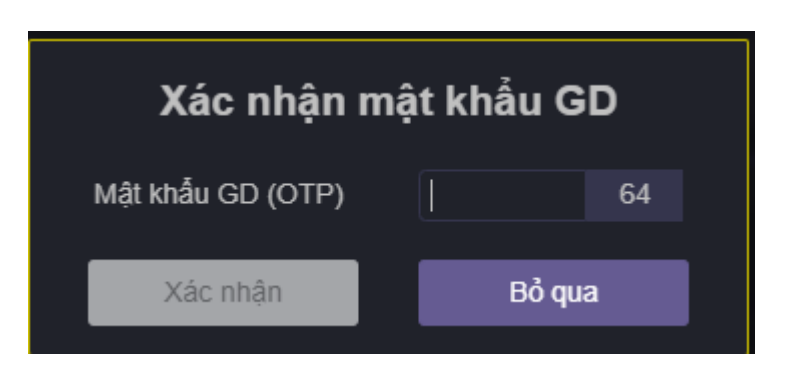

- Sau khi đổi mật khẩu thành công sẽ quay lại màn hình đăng nhập ban đầu.
- Khách hàng nhập mật khẩu mới đã đổi để đăng nhập vào hệ thống.

Khi khách hàng đăng nhập đúng thông tin, hệ thống sẽ hiển thị "Xác nhận OTP - OTP số....", khách hàng điền số OTP tương ứng mà khách hàng nhận được.

"Nếu KH nhập OTP thành công thì sẽ đăng nhập vào được hệ thống. Nếu KH nhập sai OTP thì hệ thống yêu cầu KH nhập lại OTP"

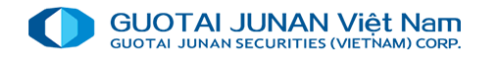

### 🕅 Quên mật khẩu

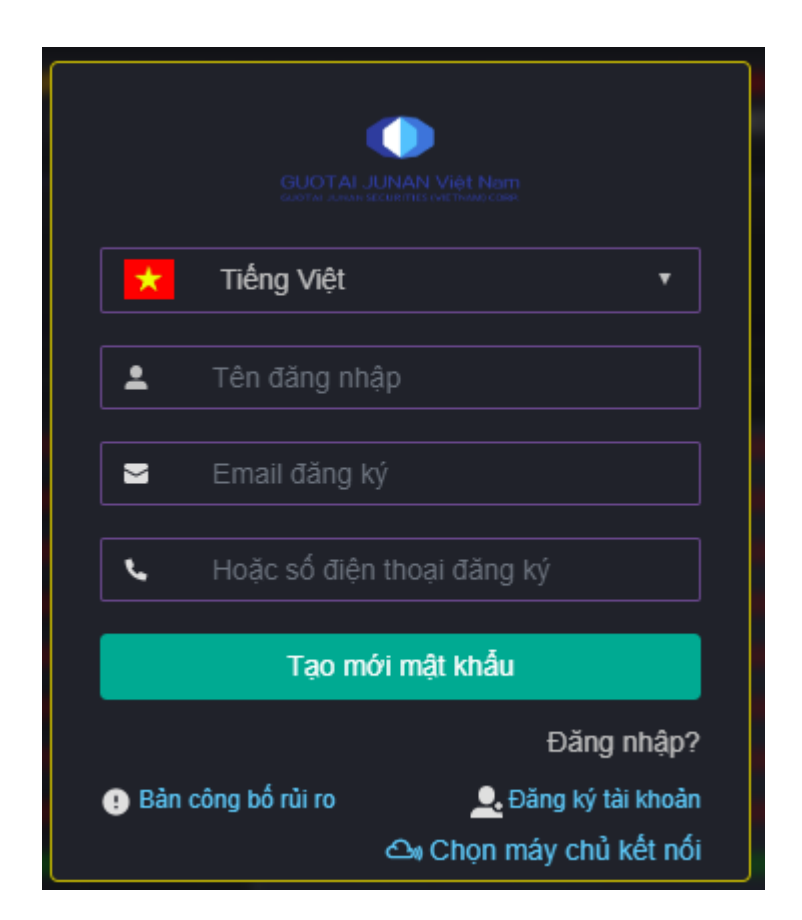

Bước 1: Nhập thông tin:

Tên đăng nhập, Email đăng ký và Số điện thoại khi mở tài khoản.

**Yêu cầu:** ít nhất phải nhập 1 trong 2 thông tin Email hoặc Số điện thoại để xác thực.

Bước 2: Tạo mới mật khẩu:

#### Nhấn nút Tạo mới mật khẩu.

Dựa vào thông tin Email hoặc Số điện thoại đăng ký mà khách hàng nhập ở Bước 1, hệ thống sẽ gửi mật khẩu mới đến Email / SMS cho khách hàng.

Bước 3: Đăng nhập lại:

Khách hàng đăng nhập lại hệ thống bằng mật khẩu mới mà hệ thống đã gửi đến Email / SMS của khách hàng.

Hệ thống sẽ yêu cầu đổi lại mật khẩu giao dịch giống như đăng nhập lần đầu và hệ thống.

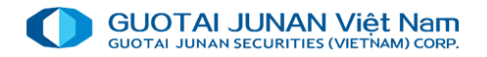

### 🕀 🛛 Đăng ký mở tài khoản

Khách hàng muốn mở tài khoản trực tuyến tại CTCK có cách như sau:

Tại màn hình đăng nhập

|                                                      | N Việt Nam<br>IN Việt Nam                                 |
|------------------------------------------------------|-----------------------------------------------------------|
| ★ Tiếng Việt                                         | •                                                         |
| 💄 Tên đăng nhập                                      |                                                           |
| 🖻 Email đăng ký                                      |                                                           |
| Hoặc số điện the                                     | oại đăng ký                                               |
| Tạo mới n                                            | nật khấu                                                  |
| <ul> <li>!) Bản công bố rủi ro</li> <li>△</li> </ul> | Đăng nhập?<br>Đăng ký tài khoản<br>• Chọn máy chủ kết nối |

- Các thông tin có dấu (\*) là các thông tin bắt buộc nhập.
- Các thông tin khác khách hàng có thể bỏ trống nếu thấy không cần thiết.
- Nhấn nút ĐĂNG KÝ nếu khách hàng muốn gửi hồ sơ cho CTCK. Nhấn nút NHẬP LẠI nếu muốn xóa toàn bộ dữ liệu đã nhập để nhập lại từ đầu.

#### Đăng ký thành công:

Sau khi đăng ký thông tin mở tài khoản trực tuyến thành công, nhân viên CTCK sẽ liên hệ để xác nhận thông tin với khách hàng trong thời gian gần nhất

| 💯 Đăng ký mở tài khoản    | ı                |                         |                 |                | - | × |
|---------------------------|------------------|-------------------------|-----------------|----------------|---|---|
| Đăng ký mở TK giao dịch ( | chứng khoán      | Hướng dẫn và chính sách |                 |                |   |   |
| Họ tên                    |                  |                         |                 | Chọn giới tính |   |   |
|                           |                  |                         |                 |                |   |   |
| Phân loại giấy tờ Ch      | họn loại giấy tờ |                         |                 | VIỆT NAM       |   |   |
|                           |                  |                         |                 |                |   |   |
|                           |                  |                         | Nghề nghiệp     |                |   |   |
|                           |                  |                         |                 |                |   |   |
| Địa chi thường trú        |                  |                         |                 |                |   |   |
| Đ/Thoại cố định           |                  |                         |                 |                |   |   |
| Số Fax                    |                  |                         | Email           |                |   |   |
| Địa chi ưu tiên Ch        | họn địa chi ưu t | iên –                   | Đ/Thoại ưu tiên |                |   |   |
| Đơn vị cộng tác           |                  |                         | Mã số thuế      |                |   |   |
| Đăng ký                   |                  | Nhập lại                |                 |                |   |   |

\*\*) Chữ màu đó là những trường bắt buộc nhập. Hồ sơ sau khi đăng ký, Quý hách vui lòng đến CTCK để kích hoạt tài khoán trong vòng 05 ngày làm việc.

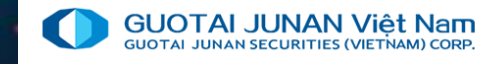

### Phần 2: Xem thông tin thị trường

Cung cấp thông tin về bảng giá chứng khoán, xem, tạo danh mục chứng khoán và các thống kê giao dịch.

| O GT.       | JA (Vietnam) Home Trading                                                   |                              |              |                                  |                                                      |                             |        | -                              |                       |                                                             |                            |                                |                                           |                    |                                    |                                   | -                                  | o x                    |
|-------------|-----------------------------------------------------------------------------|------------------------------|--------------|----------------------------------|------------------------------------------------------|-----------------------------|--------|--------------------------------|-----------------------|-------------------------------------------------------------|----------------------------|--------------------------------|-------------------------------------------|--------------------|------------------------------------|-----------------------------------|------------------------------------|------------------------|
| GU<br>15:47 | OTALJUNAN Việt Nam<br>VI JIMAN VIỆT COURTUNI COMP<br>7:20 HINX - Hết giả GD |                              | 2            | VNI 1,270.79 4<br>451,951,637 CF | • -2.50 <b>(-0</b> .209<br>• 16,003.385 <sup>-</sup> | <b>6) HNX 3</b><br>Tỷ 59,38 | 00.80  | <b>0 (-0.10%)</b><br>70.838 Tỷ | UPCOM 84<br>31,344,70 | .30 <b>↑</b> 0.61 <b>(</b> 0.<br>00 <mark>CP 647.513</mark> | 72% <b>) VN</b><br>; Tỷ 17 | 30 1,406.54 ↓<br>/1,060,501 CP | 9 <b>-4.48 (-0.32%)</b><br>9 8,883.846 Tỷ | ) HNX30 4<br>30,89 | 16)I ★<br>12,7 061c05 <sup>4</sup> | Tiếng Việt ▼ ຼ<br>1881 - Nguyễn T | \ Thông báo ເເ⊳<br>hị Lan 💵   Về c | • Thoát<br>:húng tôi 👔 |
| -11         | Thông tin thị trường                                                        | g tin tài sản<br>- uan tâm d | ×<br>∋∙ Hosi | F <b>▼</b> HNX▼                  |                                                      | 1 -                         |        |                                |                       |                                                             |                            |                                |                                           |                    |                                    | Đơi                               | n vị giá x1 VND - Kh               | iối lượng x1 CP        |
| ₽           | Tin tức                                                                     |                              |              | <br>Thố                          | na tin du mua                                        |                             |        |                                | Khớn lênh             |                                                             |                            | Th                             | ông tin dự bán                            |                    |                                    |                                   | Nhà ĐT                             | NN                     |
|             | Bảng giá                                                                    | Trần                         | Giá 3        | Giá 2                            | KL 2                                                 | Giá 1                       | KL 1   | <b>∢</b> + /- ▶                | Giá                   | KL                                                          | Giá 1                      | KL 1                           | Giá 2                                     | KL 2               | KL 3                               | Tống KL                           | <ul> <li>Mua</li> </ul>            | Bán ▶                  |
|             | Đồ thị kỹ thuật                                                             |                              | 52,400       | 52,500                           |                                                      | 52,600                      |        |                                |                       |                                                             |                            | 5,000                          | 53,200                                    | 10,900             | 12,100                             | 84,318                            | 14,900                             | 46,00                  |
| \$          |                                                                             |                              |              |                                  |                                                      |                             |        |                                |                       |                                                             |                            |                                | 33,900                                    | 9,600              | 9,800                              | 8,179,300                         |                                    |                        |
|             | Ioan cann thị trường                                                        |                              |              |                                  |                                                      |                             |        |                                |                       |                                                             |                            |                                |                                           |                    |                                    | 370,200                           | 2,700                              | 34,00                  |
| ۳.          | Lịch sử toàn cảnh thị trường                                                |                              |              |                                  |                                                      |                             |        |                                | 43,000                | 100                                                         | 43,000                     | 600                            | 43,700                                    |                    |                                    | 3,400                             | 3,000                              |                        |
|             | Thanh khoản thị trường                                                      |                              | 16,500       | 16,600                           | 296,300                                              |                             | 62,300 |                                |                       |                                                             | 16,800                     | 56,600                         | 16,900                                    | 197,800            | 517,800                            | 5,268,605                         |                                    | 2,00                   |
| •••         | Giao dịch khối ngoại                                                        |                              |              | 28,000                           |                                                      | 28,050                      | 100    |                                |                       |                                                             | 28,370                     | 800                            | 29,140                                    | 2,300              |                                    | 57,200                            |                                    |                        |
|             | Sở hữu của khối ngoại                                                       |                              | 6,800        | 6,810                            | 2,000                                                | 6,860                       |        |                                |                       |                                                             | 6,940                      |                                |                                           | 1,600              | 2,000                              | 36,200                            |                                    |                        |
|             | g                                                                           |                              |              |                                  |                                                      |                             |        |                                |                       |                                                             |                            |                                |                                           |                    | 11,800                             | 2,280,800                         |                                    | 26,00                  |
|             | Tra cứu thông tin quyền                                                     |                              |              |                                  |                                                      |                             |        |                                |                       |                                                             |                            |                                | 86,800                                    | 200                | 5,000                              | 4,340,686                         | 579,900                            | 595,70                 |
|             | Lệnh quảng cáo                                                              |                              |              |                                  |                                                      |                             |        |                                |                       |                                                             | 58,600                     | 2,000                          | 58,700                                    | 3,600              | 3,500                              | 160,600                           |                                    | 10,80                  |
|             |                                                                             |                              |              |                                  |                                                      |                             |        |                                |                       |                                                             |                            |                                | 4,960                                     | 29,300             |                                    | 1,065,400                         | 34,900                             | 78,00                  |
|             |                                                                             |                              |              |                                  |                                                      |                             |        |                                |                       |                                                             |                            |                                |                                           |                    |                                    | 21,335,700                        | 3,095,500                          | 2,419,20               |
|             |                                                                             |                              |              |                                  |                                                      |                             |        |                                | 11,500                | 9,400                                                       | 11,500                     | 91,300                         |                                           |                    | 16,200                             | 796,500                           | 5,200                              | 30                     |
|             |                                                                             |                              | 23,300       | 23,350                           | 82,500                                               | 23,400                      | 11,200 |                                |                       |                                                             | 23,450                     |                                | 23,500                                    | 26,300             | 3,600                              | 6,078,300                         | 10,300                             | 572,20                 |
|             |                                                                             |                              |              |                                  |                                                      |                             | 3 100  | 1.3%                           |                       | 24 500                                                      | 50.000                     | 27 300                         | 50 100                                    | 9 900              | 12 200                             | 1 131 300                         | 1/12/100                           | 76 50                  |

### Tự tạo danh mục

Khách hàng có thể tạo danh mục với những mã chứng khoán quan tâm để dễ theo dõi bảng giá và giao dịch lệnh.

| <b>O</b> G | TJA (Vietnam) Home                                               | Trading                  |                       |                         |            |                 |         |                |         |                                |                                             |                            |                                |                                |                       |                                                 |                    |                                            |                                          | -                                  |                              |
|------------|------------------------------------------------------------------|--------------------------|-----------------------|-------------------------|------------|-----------------|---------|----------------|---------|--------------------------------|---------------------------------------------|----------------------------|--------------------------------|--------------------------------|-----------------------|-------------------------------------------------|--------------------|--------------------------------------------|------------------------------------------|------------------------------------|------------------------------|
| GL<br>15:4 | UDAN SECURITES (VIET<br>TAI JUNAN SECURITES (VIETA<br>9:00 ENX - | Nam<br>Micorr<br>Hết giả | ờ GD                  |                         |            |                 |         |                | V<br>45 | NI 1,270.79 4<br>51,951,637 CF | <mark>2.50 (-0.20%</mark><br>P 16,003.385 T | <b>) HNX 3</b><br>ỷ 59,389 | 00.80 🔶 -0.30<br>9,900 CP 1,37 | ) <b>(-0.10%)</b><br>(0.838 Tỷ | UPCOM 84<br>31,344,70 | .30 <b>↑</b> 0.61 <b>(</b> 0.7<br>10 CP 647.513 | '2%) VN3<br>Tỷ 171 | 01 <b>il 🔀</b><br>1,0 <sup>0</sup> 061c051 | Tiếng Việt ▼ <u>/</u><br>I881 - Nguyễn T | 🕽 Thông báo  🖨<br>Thị Lan 👫   Về c | <b>Thoát</b><br>húng tôi (i) |
| .ш<br>     | Bảng giá (quai<br>Hãy nhập                                       |                          | X Đặt lên<br>ng khoán | nh 🗙 Thôn<br>Danh mục d | quan tâm ( | • ×<br>• ▼ Hosi | ET HNXT | UPCON          | 1 -     |                                |                                             |                            |                                |                                |                       |                                                 |                    |                                            | Đo                                       | n vị giá x1 VND - Kh               | ối lượng x1 CP               |
| · -        | 🔳 Mã Ск                                                          | c                        | Sàn                   | тс                      | Trần       |                 | Thô     | ing tin dư mua | 1       |                                |                                             | Khớp lệnh                  |                                |                                | T                     | lông tin dư bán                                 |                    |                                            | Tống Ki                                  | Nhà ĐT                             | NN                           |
|            |                                                                  |                          | Guil                  | 10                      | man        | Giá 3           | Giá 2   | KL 2           | Giá 1   | KL 1                           | <b>∢</b> + /- ▶                             | Giá                        | KL                             | Giá 1                          | KL 1                  | Giá 2                                           | KL 2               | KL 3                                       | rong ra                                  | <ul> <li>Mua</li> </ul>            | Bán▶                         |
|            | ABI                                                              | +                        | 44,600                | 52,400                  |            | 52,400          | 52,500  | 100            | 52,600  | 100                            |                                             | 53,000                     |                                | 53,100                         | 5,000                 | 53,200                                          | 10,900             | 12,100                                     | 84,318                                   | 14,900                             | 46,000                       |
| \$         |                                                                  | 1                        | 31,550                | 33,900                  |            |                 |         |                |         |                                |                                             |                            |                                |                                |                       | 33,900                                          | 9,600              | 9,800                                      | 8,179,300                                |                                    |                              |
|            | ANV                                                              | 1                        | 24,600                | 26,400                  |            |                 |         |                |         |                                |                                             |                            |                                | 25,650                         | 700                   |                                                 |                    |                                            | 370,200                                  | 2,700                              | 34,000                       |
| F          | BDG                                                              | 1                        | 36,600                | 43,000                  |            |                 |         |                |         |                                |                                             | 43,000                     | 100                            | 43,000                         | 600                   | 43,700                                          |                    | 500                                        | 3,400                                    | 3,000                              | 0.000                        |
|            |                                                                  | <b>^</b>                 | 14,000                | 16,400                  |            | 16,500          | 16,600  | 296,300        | 16,700  | 62,300                         | 2.4%                                        | 16,800                     |                                | 16,800                         | 56,600                | 16,900                                          | 197,800            | 517,800                                    | 5,268,605                                |                                    | 2,000                        |
|            |                                                                  | •                        | 23,500                | 26,950                  |            |                 | 28,000  | 100            | 28,050  | 100                            | 4.2%                                        | 28,070                     |                                | 28,370                         | 800                   | 29,140                                          | 2,300              | 500                                        | 57,200                                   |                                    |                              |
| -          |                                                                  | •                        | 4,380                 | 6,100                   |            | 6,800           | 6,810   | 2,000          | 6,860   |                                | 13.8%                                       | 6,940                      |                                | 6,940                          | 200                   | 7,180                                           | 1,600              | 2,000                                      | 36,200                                   |                                    |                              |
|            |                                                                  | +                        | 20,750                | 22,300                  |            |                 |         |                |         |                                |                                             |                            |                                |                                |                       |                                                 |                    | 11,800                                     | 2,280,800                                |                                    | 26,000                       |
|            |                                                                  | +                        | 80,800                | 86,800                  |            |                 |         |                |         |                                |                                             |                            |                                |                                |                       | 86,800                                          | 200                | 5,000                                      | 4,340,686                                | 579,900                            | 595,700                      |
|            |                                                                  | +                        | 54,500                | 58,600                  |            |                 |         |                |         |                                |                                             |                            |                                | 58,600                         | 2,000                 | 58,700                                          | 3,600              | 3,500                                      | 160,600                                  |                                    | 10,800                       |
|            |                                                                  | •                        | 4,620                 | 4,960                   |            |                 |         |                |         |                                |                                             |                            |                                |                                |                       | 4,960                                           | 29,300             | 1,500                                      | 1,065,400                                | 34,900                             | 78,000                       |
|            |                                                                  | 1                        | 44,000                | 47,300                  |            |                 |         |                |         |                                |                                             |                            |                                |                                |                       |                                                 |                    |                                            | 21,335,700                               | 3,095,500                          | 2,419,200                    |
|            | LCG                                                              | +                        | 10,700                | 11,500                  |            |                 |         |                |         |                                |                                             | 11,500                     | 9,400                          | 11,500                         | 91,300                | 11,550                                          | 10,000             | 16,200                                     | 796,500                                  | 5,200                              | 300                          |
|            | LPB*                                                             | +                        | 21,300                | 22,850                  |            | 23,300          | 23,350  | 82,500         | 23,400  | 11,200                         |                                             |                            |                                | 23,450                         | 100                   | 23,500                                          | 26,300             | 3,600                                      | 6,078,300                                | 10,300                             | 572,200                      |
|            | PLX                                                              | +                        | 45,900                | 49,350                  |            | 49,750          | 49,800  | 8,500          | 49,900  |                                |                                             |                            |                                |                                |                       |                                                 | 9,900              | 12,200                                     | 1,131,300                                | 142,400                            | 76,500                       |
|            |                                                                  | 1                        | 85,600                | 92,000                  |            |                 |         |                |         |                                |                                             |                            |                                |                                |                       |                                                 |                    |                                            | 600,500                                  | 67,900                             | 106,900                      |
|            | SCR                                                              | +                        | 8,100                 | 8,700                   |            | 8,990           |         |                |         | 27,800                         |                                             |                            |                                |                                |                       |                                                 |                    | 156,000                                    | 5,345,000                                |                                    | 137,500                      |

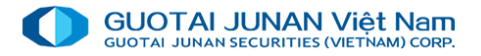

### Thêm chứng khoán vào danh mục

Gõ tên mã Cổ phiếu cần thêm vào danh mục → Xác nhận

Thao tác xóa mã chứng khoán khỏi danh mục click vào dấu X để xóa mã CK khỏi danh mục theo dõi.

| <b>O</b> G   | itja (Vi      | ietnam) | ) Horr | ne Trad | ling     |                        |                               |                   |                     |                                                |                         |                  |                |                                 |                         | -               |                         |       |        |        |                |         |         |                                   | -                                   | o ×                  |
|--------------|---------------|---------|--------|---------|----------|------------------------|-------------------------------|-------------------|---------------------|------------------------------------------------|-------------------------|------------------|----------------|---------------------------------|-------------------------|-----------------|-------------------------|-------|--------|--------|----------------|---------|---------|-----------------------------------|-------------------------------------|----------------------|
| G<br>15:5    | UOTA<br>51:51 |         |        |         |          | -0.30<br>1,37<br>ið GD | 0 <b>(-0.10</b> 9<br>70.838 T | <b>%) U</b><br>Îỷ | JPCOM 8<br>31,344,7 | 4.30 <b>↑</b> 0.61 <b>(</b> 0<br>700 CP 647.51 | ).72% <b>)</b><br>.3 Tỷ | VN30 1<br>171,06 | ,406.54 ୢ      | <b>18 (-0.32%)</b><br>83.846 Tỷ | HNX30 467.<br>30,892,70 | 68              | <mark>22%)</mark><br>Tỷ |       |        |        |                |         | 061c051 | Tiếng Việt ▼ ሷ<br>1881 - Nguyễn 1 | ). Thông báo. 🕒<br>Thị Lan 🚑   Về c | Thoát<br>:húng tôi 🚺 |
| <u> .11 </u> |               | ng giá  |        |         | im)      | <b>K</b> Đặ            |                               | X Thô             |                     | isản 🗙                                         |                         |                  |                |                                 |                         |                 |                         |       |        |        |                |         |         |                                   |                                     |                      |
|              |               |         |        | ıp mã   |          | g khoár                | ו Da                          | anh mục           | ; quan tâ           | im 🕂 🔹 H                                       | IOSE -                  | HNX              |                | - N                             |                         |                 |                         |       |        |        |                |         |         | Đơi                               | n vị giá x1 VND - Ki                | iối lượng x1 CP      |
| ₽            |               | VNM     | - H    | OSE     | - стс    | P. Sữa                 | quant                         | tam               | + 🗹                 | <b>1</b>                                       |                         | Thố              | ông tin dư mua | a                               |                         |                 | Khớp lệnh               |       |        | Thé    | ồng tin dư bán |         |         | -1 -10                            | Nhà ĐT                              | NN                   |
|              |               | тсв     | - H(   | OSE 1   | NH       | TMCP                   | Kỹ thu                        | zana Viê          | t Nam               | 'hêm CK vào dan'                               | ıh mục                  | Siá 2            | KL2            | Giá 1                           | KL 1                    | <b>∢</b> + /- ▶ | Giá                     | KL    | Giá 1  | KL 1   | Giá 2          | KL 2    | KL 3    | Tông KL                           | <b>∢</b> Mua                        | Bán ▶                |
|              |               | SCR     | — но   | OSE -   | - CTC    | P Đia                  | ốc Sà                         | ài Gòn T          | 'huơng T            | 'in                                            |                         | 52,500           |                | 52,600                          |                         |                 |                         |       |        | 5,000  | 53,200         | 10,900  | 12,100  | 84,318                            | 14,900                              | 46,000               |
| \$           |               | PNJ     | - н    | OSE -   | - CTC    | P. Vàn                 | a bac                         | Đá quý            | Phú Như             | iân                                            |                         | 33,750           |                |                                 |                         |                 |                         |       |        |        | 33,900         | 9,600   | 9,800   | 8,179,300                         |                                     |                      |
|              |               | PLX     | - H    | OSE     | - Tân    | đoàn                   | Xăng                          | dầu Viê           | t Nam               | φm                                             |                         |                  |                |                                 |                         |                 |                         |       |        |        |                |         |         | 370,200                           | 2,700                               | 34,000               |
| 7            |               | LPB     | — Н    | OSE -   | Ngâ      | n hàn                  | a Thuc                        | mg mai            | CP BINI             | điện Liên 1                                    | Viêt.                   |                  |                |                                 |                         |                 | 43,000                  | 100   | 43,000 | 600    | 43,700         |         |         | 3,400                             | 3,000                               |                      |
|              |               | CTCB    | 210    |         | ROSE     | - Chu                  |                               | CTCB              | 01MBS21             | CF                                             | / Let                   | 16,600           | 296,300        |                                 | 62,300                  |                 |                         |       | 16,800 | 56,600 | 16,900         | 197,800 | 517,800 | 5,268,605                         |                                     | 2,000                |
| •••          |               | CICD    | - 101  |         | CTCE     | - Circ                 | ng qay                        | an thuc           | ormoszr             | CE                                             |                         | 28,000           |                | 28,050                          | 100                     |                 |                         |       | 28,370 | 800    | 29,140         | 2,300   |         | 57,200                            |                                     |                      |
|              |               | RSD     |        |         | CTCL     | Lan                    | hóng a                        | an thục           | Son                 | en bai                                         |                         | 6,810            | 2,000          | 6,860                           |                         |                 |                         |       | 6,940  |        |                | 1,600   | 2,000   | 36,200                            |                                     |                      |
|              |               | BOK     |        |         | Naŝ      | цос<br>- bàn           | noa ba                        | iu binn .         | son                 | á Chân                                         |                         |                  |                |                                 |                         |                 |                         |       |        |        |                |         | 11,800  | 2,280,800                         |                                     | 26,000               |
|              |               | ACD     | no     | SE .    | - Nga    | n nan                  |                               | ng mại c          | co phan             | A Chau                                         |                         |                  |                |                                 |                         |                 |                         |       |        |        | 86,800         | 200     | 5,000   | 4,340,686                         | 579,900                             | 595,700              |
|              |               | YIC     | - 0P   | C       | xuat     | nnạp                   | knau<br>.:                    | Y te ina          | ann pho             | Ho Chi Mil                                     | hh                      |                  |                |                                 |                         |                 |                         |       | 58,600 | 2,000  | 58,700         | 3,600   | 3,500   | 160,600                           |                                     | 10,800               |
|              |               |         |        |         | *        | 4,                     | ,620                          | 4,960             |                     |                                                |                         |                  |                |                                 |                         |                 |                         |       |        |        | 4,960          | 29,300  |         | 1,065,400                         | 34,900                              | 78,000               |
|              |               |         |        |         | *        | 44,                    | ,000                          | 47,300            |                     |                                                |                         |                  |                |                                 |                         |                 |                         |       |        |        |                |         |         | 21,335,700                        | 3,095,500                           | 2,419,200            |
|              |               | Ľ       | CG     |         | <b>^</b> | 10,                    | ,700                          | 11,500            |                     |                                                |                         |                  |                |                                 |                         |                 | 11,500                  | 9,400 | 11,500 | 91,300 | 11,550         | 10,000  | 16,200  | 796,500                           | 5,200                               | 300                  |

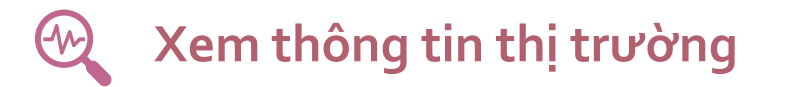

#### Trên menu chọn Thông tin thị trường

| •    | TJA (Vietnam) Home Trading                                                        |                              |                          |        |                |                                                                                                    | -                    |                   |                             |                                     |                              |                           |                                          |                                    | – 🗆 X                            |
|------|-----------------------------------------------------------------------------------|------------------------------|--------------------------|--------|----------------|----------------------------------------------------------------------------------------------------|----------------------|-------------------|-----------------------------|-------------------------------------|------------------------------|---------------------------|------------------------------------------|------------------------------------|----------------------------------|
| 15:  | UOTAIJUNAN Việt Năm<br>Sta Junas Kathrid (Vittem Jacob<br>54:43 HIVX - Mết giệ GD |                              |                          |        |                |                                                                                                    |                      |                   | <b>VNI 1,27</b><br>451,951, | 0.79 <b>↓</b> -2.50<br>637 CP 16,00 | <b>(-0.20%)</b><br>)3.385 Tỷ | HNX 300.8<br>59,389,90' ( | <b>I × Tiếng Vi</b> a<br>061c051881 - Ng | ệt ▼ Ậ Thông bả<br>juyễn Thị Lan 👫 | áo 🕒 Thoát<br>  Về chúng tôi (i) |
| 6.01 | Thông tin thị trường                                                              | g tin tài sản 🗙 Toà          | in cảnh thị trường 🕺     | ۲      |                |                                                                                                    |                      |                   |                             |                                     |                              |                           |                                          |                                    |                                  |
| _→   |                                                                                   |                              | 1,290.00                 |        |                |                                                                                                    |                      |                   | 306.00                      |                                     |                              |                           |                                          |                                    | 85.00                            |
| -    |                                                                                   |                              | 1,280.00                 | marin  | and the second | and a state of the state of the | half and the station |                   | 304.00                      | برمىي                               | Lana                         | ~~~~                      | ······································   | ~~                                 | 84.50<br>- 84.28                 |
|      | Bang gia                                                                          |                              | - 1,273.29<br>- 1,270.79 |        |                |                                                                                                    |                      | and the proof the | - 301.11                    |                                     |                              |                           |                                          |                                    | 84.00                            |
|      | Đô thị kỹ thuật<br>                                                               |                              |                          |        |                |                                                                                                    |                      |                   | 300.00                      |                                     |                              |                           |                                          |                                    | 83.50                            |
| Ş    | Toàn cảnh thị trường                                                              | 9 14:00                      | <u> </u>                 | -00    | 09:25          | 10.00                                                                                                    | 10:40 13:00          | 14:00             | - 7,600.00                  | ·00                                 | 09-25                        | 10:00 10                  | -41 13:00                                | 14-00                              | 14-45                            |
| 7    | Lịch sử toàn cảnh thị trường                                                      | 50 ( 0 20%)                  |                          |        |                | HNY 2                                                                                                    |                      | 1094)             |                             |                                     |                              | URCOM                     | 0 61 0                                   | 0 72%                              |                                  |
|      | Thanh khoản thị trường                                                            | 30 (-0.2070)<br>3,003.385 Tỷ | <b>~</b> 1100            |        |                | 59,389                                                                                                    | ,900 CP 1,370.8      | 38 Tỷ             |                             |                                     |                              | 31,34                     | 4,700 CP 647.51                          | 13 Tỷ                              |                                  |
| •••  | Giao dịch khối ngoại                                                              | Hết giờ GD                   |                          |        |                | <b>1</b> 0                                                                                                    | 0 4 0 Hết giờ        | GD                |                             |                                     |                              | <b>188</b>                | 🗖 0 🌵 80 Hết g                           | jiờ GD                             |                                  |
| -    | Sở hữu của khối ngoại                                                             | Dữ liệu th                   |                          |        |                |                                                                                                    | Dữ liệu th           | ống kê sàn HNX    |                             |                                     |                              |                           | Dữ liệu thốn                             | g kê sàn UPCOM                     |                                  |
|      | Tra cứu thông tin quyền                                                           |                              | <del>4</del>             | Top 10 | cố phiếu có    | ó KLGD nhiều nhà                                                                                                    | át                   |                   | 4                           | Top 10                              | cổ phiếu có                  | KLGD nhiều nhất           |                                          |                                    | 4                                |
|      | Lệnh quảng cáo                                                                    | Hiện tại                     | KLGD                     | STT    | ск             | +/-                                                                                                    | Mở cửa               | Hiện tại          | KLGD                        | STT                                 | ск                           | +/-                       | Mở cửa                                   | Hiện tại                           | KLGD                             |
|      |                                                                                   | 00 27,900                    | 25,773,100               |        |                |                                                                                                    |                      |                   | 7,657,800                   |                                     |                              | 2.44%                     | 16,900                                   | 16,800                             | 5,266,800                        |
|      |                                                                                   | 00 50,300                    | 25,485,700               | 2      | VND            |                                                                                                    | 41,400               | 41,400            | 5,934,200                   | 2                                   |                              |                           |                                          |                                    | 1,938,900                        |
|      |                                                                                   |                              | 21,335,700               |        |                |                                                                                                    | 23,000               |                   | 5,708,800                   | 3                                   |                              |                           |                                          |                                    | 1,755,300                        |
|      |                                                                                   | 00 35,800                    | 15,211,500               | 4      |                |                                                                                                    | 40,200               |                   | 3,283,600                   | 4                                   | CTR                          | 4.03%                     | 74,700                                   | 77,400                             | 1,605,200                        |
|      |                                                                                   | 00 104,000                   | 14,220,912               | 5      |                |                                                                                                    | 8,600                |                   | 2,460,600                   | 6                                   | QIP<br>BVB                   | 2.92%                     | 14,000                                   | 14,100                             | 1,512,200                        |
|      |                                                                                   |                              | 12 398 100               | 7      |                |                                                                                                    | 17 500               |                   | 2,200,000                   | 7                                   | ABB                          | 2 13%                     |                                          | 19 200                             | 1 264 600                        |
|      |                                                                                   | 00 28.000                    | 12,249,700               | 8      | TVC            | 3.50%                                                                                                    | 14,500               | 14,800            | 1,797,100                   | 8                                   | SBS                          | 0.84%                     | 12.200                                   | 12,000                             | 1,257,900                        |
|      |                                                                                   | 50 18,900                    | 11,064,400               |        |                |                                                                                                    | 12,500               |                   | 1,658,000                   |                                     | ORS                          | 1.83%                     | 22,200                                   |                                    | 1,017,300                        |
|      |                                                                                   |                              | 10,720,500               | 10     | BII            |                                                                                                    | 9,200                | 9,100             | 1,475,200                   | 10                                  |                              | 1.30%                     | 15,800                                   | 15,600                             | 1,003,600                        |
|      |                                                                                   |                              |                          | Top 10 | cổ phiếu tă    | ing giá nhiều nhất                                                                                                    |                      |                   |                             | Top 10                              | cố phiếu tăi                 | ng giá nhiều nhất         |                                          |                                    |                                  |
|      |                                                                                   | Hiện tại                     | KLGD                     | STT    | ск             | +/-                                                                                                    | Mở cửa               | Hiện tại          | KLGD                        | STT                                 | СК                           | +/-                       | Mở cửa                                   | Hiện tại                           | KLGD                             |
|      |                                                                                   | 134 600                      | 275 900                  | 1      | X20            | 10 00%                                                                                                    | 6 9 900              | 9 900             | 100                         | 1                                   | CI5                          | 15 00%                    | 4 600                                    | 4 600                              | 900                              |

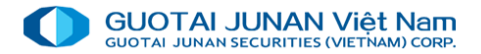

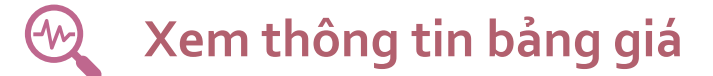

| 0   | GTJA (Vietnam) Home Trading                                                 |                              |                       |                            |                |        |        |                                                 |           |        |        |        |                  |         |                                 |                                          | _                                 | o x                             |
|-----|-----------------------------------------------------------------------------|------------------------------|-----------------------|----------------------------|----------------|--------|--------|-------------------------------------------------|-----------|--------|--------|--------|------------------|---------|---------------------------------|------------------------------------------|-----------------------------------|---------------------------------|
| 15: | GUOTAI JUNAN Việt Nam<br>SUOTAI JUNAN VIệt Nam<br>Số: 25 HITK – Hết giải GĐ |                              |                       |                            |                |        |        |                                                 |           |        |        |        | VNI 1,<br>451,95 | 270.79  | 0 (l 📩<br><sup>00°</sup> 061c05 | Tiếng Việt ▼ <u>(</u><br>1881 - Nguyễn ⊺ | 🕽 Thông báo 🔅<br>Thị Lan 👫   Về c | • <b>Thoát</b><br>:húng tôi (i) |
| 60  | Thông tin thị trường                                                        | g tin tài sảr<br>- uan tâm ( | n X Toàn d<br>+ ▼ HOS | cảnh thị trười<br>¡E ▼ HNX | ng X<br>VPCON  | 1 -    |        |                                                 |           |        |        |        |                  |         |                                 | Đơ                                       | n vị giá x1 VND - KI              | iối lượng x1 CP                 |
| ₽   | Tin tức                                                                     |                              |                       | Th                         | ông tin dự mua | 1      |        |                                                 | Khớn lênh |        |        | Th     | ông tin dự bán   |         |                                 |                                          | Nhà ĐT                            | NN                              |
|     | Bảng giá                                                                    | Trần                         | Giá 3                 | Giá 2                      | KL 2           | Giá 1  | KL 1   | <b>∢ +/-                                   </b> | Giá       | KL     | Giá 1  | KL1    | Giá 2            | KL 2    | KL 3                            | Tống KL                                  | <ul> <li>Mua</li> </ul>           | Bán ▶                           |
|     | Đồ thị kỹ thuật                                                             | 60,200                       | 52,400                | 52,500                     | 100            | 52,600 | 100    | 1.1%                                            | 53,000    |        | 53,100 | 5,000  | 53,200           | 10,900  | 12,100                          | 84,318                                   | 14,900                            | 46,00                           |
| \$  | T-2                                                                         |                              |                       |                            |                |        |        |                                                 |           |        |        |        | 33,900           | 9,600   | 9,800                           | 8,179,300                                |                                   |                                 |
| Ċ   | Ioan cann thị trường                                                        |                              |                       |                            |                |        |        |                                                 |           |        |        |        |                  |         |                                 | 370,200                                  | 2,700                             | 34,00                           |
| ٦   | Lịch sử toàn cảnh thị trường                                                |                              |                       |                            |                |        |        |                                                 | 43,000    | 100    | 43,000 | 600    | 43,700           | 100     | 500                             | 3,400                                    | 3,000                             |                                 |
|     | Thanh khoản thị trường                                                      |                              | 16,500                | 16,600                     | 296,300        | 16,700 | 62,300 | 2.4%                                            | 16,800    |        | 16,800 | 56,600 | 16,900           | 197,800 | 517,800                         | 5,268,605                                |                                   | 2,00                            |
| ••• | Giao dịch khối ngoại                                                        |                              |                       | 28,000                     | 100            | 28,050 | 100    | 4.2%                                            | 28,070    |        | 28,370 | 800    | 29,140           | 2,300   | 500                             | 57,200                                   |                                   |                                 |
|     | Sở hữu của khối ngoại                                                       |                              | 6,800                 | 6,810                      | 2,000          | 6,860  | 200    | 13.8%                                           |           |        | 6,940  | 200    |                  | 1,600   | 2,000                           | 36,200                                   |                                   |                                 |
|     |                                                                             |                              |                       |                            |                |        |        |                                                 |           |        |        |        |                  |         | 11,800                          | 2,280,800                                |                                   | 26,00                           |
|     | Tra cứu thông tin quyền                                                     |                              |                       |                            |                |        |        |                                                 |           |        |        |        | 86,800           | 200     | 5,000                           | 4,340,686                                | 579,900                           | 595,70                          |
|     | Lệnh quảng cáo                                                              |                              |                       |                            |                |        |        |                                                 |           |        | 58,600 | 2,000  | 58,700           | 3,600   | 3,500                           | 160,600                                  |                                   | 10,80                           |
|     |                                                                             |                              |                       |                            |                |        |        |                                                 |           |        |        |        | 4,960            | 29,300  | 1,500                           | 1,065,400                                | 34,900                            | 78,00                           |
|     |                                                                             |                              |                       |                            |                |        |        |                                                 |           |        |        |        |                  |         |                                 | 21,335,700                               | 3,095,500                         | 2,419,20                        |
|     |                                                                             |                              |                       |                            |                |        |        |                                                 | 11,500    | 9,400  | 11,500 | 91,300 | 11,550           | 10,000  | 16,200                          | 796,500                                  | 5,200                             | 30                              |
|     |                                                                             |                              | 23,300                | 23,350                     | 82,500         | 23,400 | 11,200 | 2.4%                                            | 23,400    |        | 23,450 | 100    | 23,500           | 26,300  | 3,600                           | 6,078,300                                | 10,300                            | 572,20                          |
|     |                                                                             |                              | 19 750                | 10 800                     | 8 500          | 10 000 | 3 100  |                                                 | 50.000    | 24 500 | 50,000 | 27 300 | 50 100           | 9 900   | 12 200                          | 1 131 300                                | 1/2/00                            | 76 50                           |

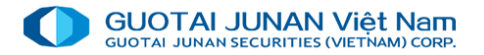

### Xem thông tin thị trường

#### Thông tin thị trường – Toàn cảnh thị trường

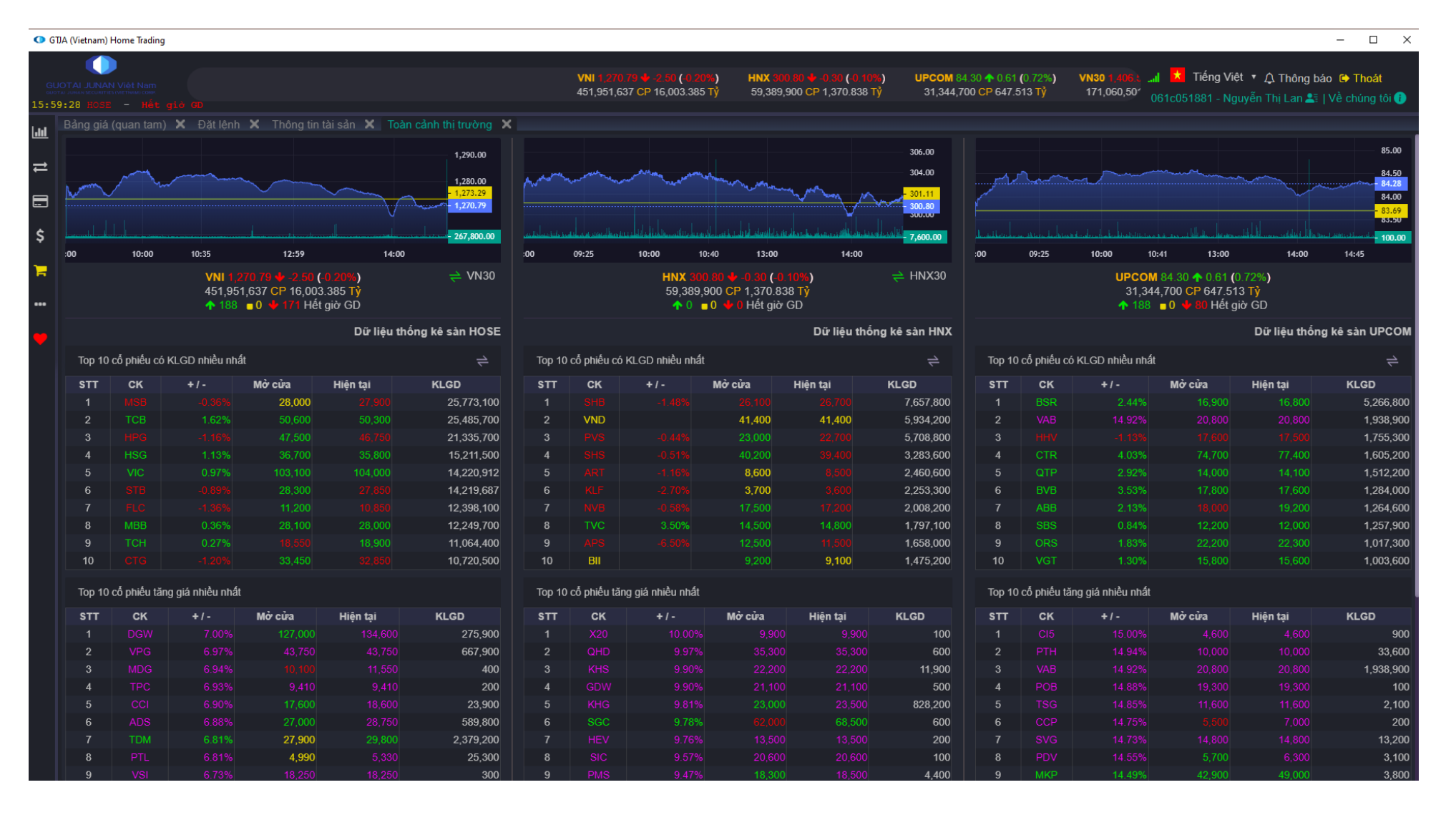

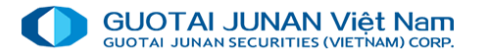

### Xem thông tin thị trường

[-//~]

#### Thông tin chứng khoán – Thanh khoản thị trường

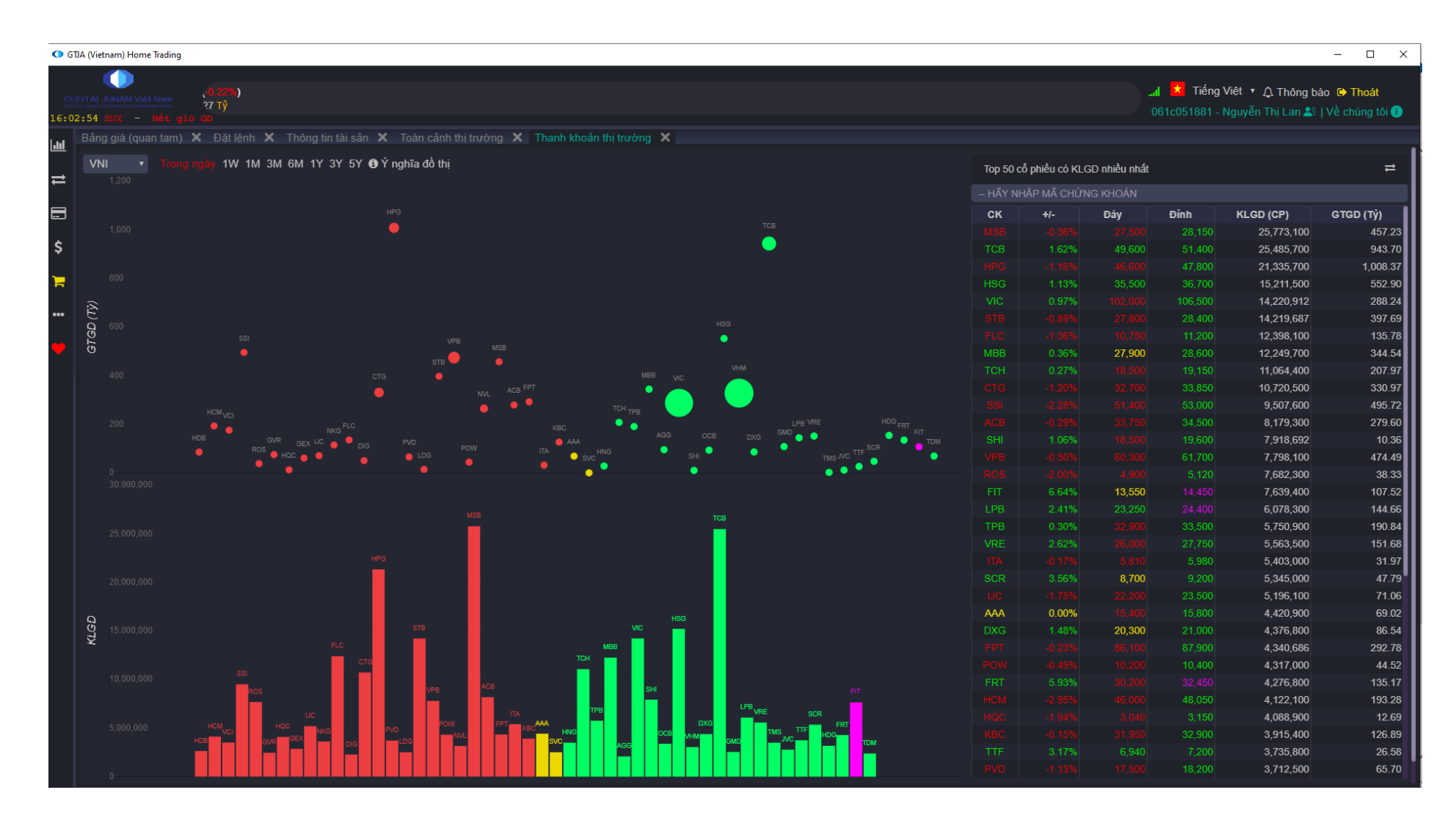

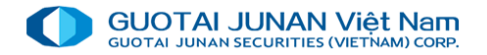

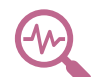

### Xem Chart Phân tích kỹ thuật

| •         | TJA (Vietnam) Home Trading                                                                                                    | _                                                                                              | □ ×               |
|-----------|----------------------------------------------------------------------------------------------------|------------------------------------------------------------------------------------------------|-------------------|
| 9<br>16:0 | JOTAL JUNAN Việt Nam         NX 300.50 ↓ -0.30 (0           '12 Alman Michael Nam         '9,389,900 CP 1,370.83           4:27 UPCOM - Hết giả GD | 0.10%) UPCOM 84.30 ↑ 0.61 (0.72%) VN30 1,406 54 ψ -4.48 (-0.32%) HNX30 467 59 ψ -1.05 (-0.22%) | hoát<br>ing tôi 👔 |
| Lui       | Thông tin thi trường                                                                                                    | ^ g tin tài sản 🗙 Toàn cảnh thị trường  Thanh khoản thị trường  Đồ thị kỹ thuật                |                   |
| ⇒         | Tin tirc                                                                                                    | - ) ~ Các chỉ báo 5 ở                                                                          | \$\$ \$?          |
|           | Bảng giá                                                                                                    | át Xanh, D, HOSE - 💿 015450 H 15800 L 15400 C 15450 - Thị trường đóng                          | g cửa<br>21000    |
| \$        | Đô thị kỳ thuật<br>Toàn cảnh thị trường                                                                                                    |                                                                                                | - 20000           |
| 7         | Lịch sử toàn cảnh thị trường                                                                                                    |                                                                                                | - 19000           |
| •••       | Thanh khoản thị trường<br>Giao dịch khối ngoại                                                                                                    |                                                                                                | - 18000           |
| •         | Sở hữu của khối ngoại                                                                                                    |                                                                                                |                   |
|           | Tra cứu thông tin quyền                                                                                                    |                                                                                                | 15450             |
|           | Lenin quang cao                                                                                                    |                                                                                                | - 15000           |
|           |                                                                                                    |                                                                                                | - 14000           |
|           |                                                                                                    |                                                                                                | - 13000           |
|           |                                                                                                    |                                                                                                | - 12000           |
|           |                                                                                                    |                                                                                                |                   |
|           |                                                                                                    |                                                                                                | - 24M             |
|           |                                                                                                    |                                                                                                | - 20M             |
|           |                                                                                                    |                                                                                                | - 16M             |
|           |                                                                                                    |                                                                                                |                   |

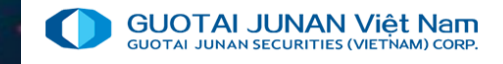

# Phần 3: Giao dịch mua bán đặt lệnh

#### Cung cấp các chứng năng đặt lệnh mua bán chứng khoán

| O GT      | 'DA (Vietnam) Home Trading                                                   |                                                               |                                                          |                                                             |                                                                         | – 🗆 ×                                    |
|-----------|------------------------------------------------------------------------------|---------------------------------------------------------------|----------------------------------------------------------|-------------------------------------------------------------|-------------------------------------------------------------------------|------------------------------------------|
| GU<br>600 | UOTAIJUNAN Việt Nam<br>Ma Juna Michael Statistical<br>16:00 HIX - Hết giố GD | VNI 1,270 79 ♣ -2.50 (-0.20%)<br>451,951,637 CP 16,003.385 Tỷ | HNX 300.80 🗣 -0.30 (-0.10%<br>59,389,900 CP 1,370.838 T) | ★) UPCOM 84.30 ↑ 0.61 (0.72%)<br>Š 31,344,700 CP 647.513 Tý | VN30 1.41I ★ Tiếng Việt ▼ 介 Thôr<br>171,060 061c051881 - Nguyễn Thị Lan | ng báo ເမੇ Thoát<br>Lai ∣Về chúng tôi () |
| l.nl      | Bảng giá (quan tam) 🗙 Đặt lệnh 🗙 Thông tin tài sản 🗙                         |                                                               |                                                          |                                                             |                                                                         |                                          |
|           | 061C051881 - Nguyễn Thị Lan 🔻 🚾 oi SỨC MUA 💭                                 | 1,107                                                         | Dư mua Giá M                                             | Mua Giá Bán Dư bán                                          | Thời gian KL khớp                                                       | Giá khớp +/-                             |
| ₽         | Tổng tiền mặt có thể rút                                                     | 1,107                                                         |                                                          |                                                             |                                                                         |                                          |
| _         | Hãy nhận mã chứng khoán                                                      |                                                               |                                                          |                                                             |                                                                         |                                          |
|           | Tổng tiền BL có thể dùng                                                     |                                                               |                                                          |                                                             |                                                                         |                                          |
| \$        | (*) Tổng tiền phong tỏa                                                      |                                                               |                                                          |                                                             |                                                                         |                                          |
|           | (*) Tổng tiền tạm giữ                                                        |                                                               |                                                          |                                                             |                                                                         |                                          |
| F         | Gia xi viio<br>Không có dữ liệu                                              |                                                               |                                                          |                                                             |                                                                         |                                          |
|           |                                                                              |                                                               |                                                          |                                                             |                                                                         |                                          |
|           | KL tol da v<br>Room ký duỹ còn lai 0                                         |                                                               |                                                          |                                                             |                                                                         |                                          |
| •         | Room NN 0                                                                    |                                                               |                                                          |                                                             |                                                                         |                                          |
|           | Đặt lênh mua                                                                 |                                                               |                                                          |                                                             |                                                                         |                                          |
|           |                                                                              |                                                               | ∑ Dư mua: 0                                              | Khớp: Σ Dư bản: 0                                           |                                                                         |                                          |
|           | Sô lệnh giao dịch Thông tin tài sản Lịch sử lệnh                             |                                                               |                                                          |                                                             |                                                                         |                                          |
|           | E 🕅 🔍 Tra cứu Hủy lệnh chọn 🗌 Lệnh chờ khớp (0) 🔲 Đã khớp (0)                | ) 🔽 Tất cả TK GT khớp MUA: 0 GT khớp BÁN: 0                   |                                                          |                                                             |                                                                         |                                          |
|           | Hành động Tiếu khoản Ngày đặt lệnh Thời gian Tr                              | ang thái Mã CK Giao dịch Lệnh                                 | Giá đặt KL chờ                                           | ờ khớp Tổng KL khớp Giá khớp                                | TB Tổng GT khớp Kênh giao dịch                                          | Người đặt lệnh                           |
|           |                                                                              |                                                               |                                                          |                                                             |                                                                         |                                          |
|           |                                                                              |                                                               |                                                          |                                                             |                                                                         |                                          |
|           |                                                                              |                                                               |                                                          |                                                             |                                                                         |                                          |
|           |                                                                              |                                                               |                                                          |                                                             |                                                                         |                                          |
|           |                                                                              |                                                               |                                                          |                                                             |                                                                         |                                          |
|           |                                                                              |                                                               |                                                          |                                                             |                                                                         |                                          |
|           |                                                                              |                                                               |                                                          |                                                             |                                                                         |                                          |
|           |                                                                              |                                                               |                                                          |                                                             |                                                                         |                                          |

# 😡 🛛 Lệnh Mua

| Bảng giá (quan tar | n) 🗙 🗄     | Đặt lệnh | 🗙 🛛 Thông ti |
|--------------------|------------|----------|--------------|
| 061C051881 - Ng    | uyễn Thị l | Lan ▼    | 00 01        |
| MUA                |            | BÁ       | N            |
| Hãy nhập mã cl     | hứng khoả  | in       |              |
| Trần: 0 Sàn:       | 0 TC:      | 0 Khó    | np: 0        |
|                    |            |          |              |
| Giá x1 VND         |            |          |              |
| Khối lượng x1 cP   |            |          |              |
| KL tối đa          |            |          | 0            |
| Room ký quỹ còn lạ | ai 🛛       |          | 0            |
| Room NN            |            |          | 0            |
| f                  | Đặt lệnh n | nua      |              |

GUOTAI JUNAN Việt Nam guotai JUNAN SECURITIES (VIETNAM) CORP.

Giá: Khách hàng có thể nhập giá hoặc nhấn trực tiếp vào các loại giá.
 hệ thống sẽ tự điền vào ô "Giá".

- Khối lượng: Khách hàng có thể tự nhập khối lượng muốn mua hoặc nhấn vào ô "CP" ngay sau ô "Khối lượng mua tối đa", hệ thống sẽ tự lấy khối lượng mua tối đa để điền vào ô "Khối lượng".

- KL mua tối đa: Khi khách hàng đặt lệnh mua, dựa vào ô Giá do khách hàng nhập và Khả năng mua, hệ thống sẽ tự động tính toán ra khối lượng tối đa khách hàng có thể mua.

- Sức mua: Khi khách hàng nhấn vào ô này, sẽ hiện thị màn hình thông tin chi tiết về khả năng mua

Sau khi chạm vào nút Đặt Lệnh Mua, hệ thống sẽ hiện thị màn hình như sau:

- Chọn Xác nhận gửi lệnh: Gửi lệnh lên hệ thống của Sở.
- Chạm Hủy yêu cầu: Hủy thao tác đặt lệnh mua.

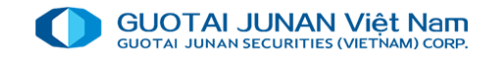

# 🚱 🛛 Lệnh Bán

| 061C051881 - Nguyễn Thị Lan 🔹 👥 👥 |         |       |         |      |  |  |  |  |  |  |
|-----------------------------------|---------|-------|---------|------|--|--|--|--|--|--|
| MUA                               |         |       | BÁN     |      |  |  |  |  |  |  |
| Hãy nhập mã                       | chứng l | khoán |         |      |  |  |  |  |  |  |
| Trần: <mark>0</mark> Sàn:         | 0       | TC:   | 0 Khớp: | 0    |  |  |  |  |  |  |
|                                   |         |       |         |      |  |  |  |  |  |  |
| Giá x1 VND                        |         |       |         |      |  |  |  |  |  |  |
| Khối lượng x1 CP                  |         |       |         |      |  |  |  |  |  |  |
| KL tối đa 😅                       |         |       |         | 0 CP |  |  |  |  |  |  |
| Room ký quỹ còn                   | lại     |       |         | 0    |  |  |  |  |  |  |
| Room NN                           |         |       |         |      |  |  |  |  |  |  |
| Đặt lệnh bán                      |         |       |         |      |  |  |  |  |  |  |

Giá: Khách hàng có thể nhập giá hoặc chạm trực tiếp vào các loại giá
 Trần, Sàn, TC, Khớp, hệ thống sẽ tự điền vào ô "Giá".

 - Khối lượng: Khách hàng có thể tự nhập khối lượng muốn bán hoặc chạm vào nút CP ngay sau ô "Khả năng bán", hệ thống sẽ tự lấy khối lượng bán tối đa để điền vào ô "Khối lượng".

- Khả năng bán: Khối lượng chứng khoán tối đa mà khách hàng có thể bán đến thời điểm hiện tại.

Sau khi chạm vào nút Đặt Lệnh Mua, hệ thống sẽ hiện thị màn hình như sau:

- Chọn Xác nhận gửi lệnh: Gửi lệnh lên hệ thống của Sở.
- Chạm Hủy yêu cầu: Hủy thao tác đặt lệnh mua.

### 🔍 Sửa lệnh

#### Nhấn vào nút **sổ lệnh** trên màn hình Đặt lệnh giao dịch trong ngày để mở màn hình Sổ lệnh giao dịch trong ngày

| vis Sổ lệnh gia                                               | ao dịch tr                | rong ngày                      | ,                                      |                              |                                   |                                         |                                     |       |           |                    |         |             | - 0          | ×          |
|---------------------------------------------------------------|---------------------------|--------------------------------|----------------------------------------|------------------------------|-----------------------------------|-----------------------------------------|-------------------------------------|-------|-----------|--------------------|---------|-------------|--------------|------------|
| Số tài khoản                                                  |                           | 1 - Trương 1                   | Tuấn 2                                 |                              | - 🛛                               |                                         |                                     |       |           |                    |         |             |              |            |
| Số lệnh tổng                                                  | hợp 🧿 H                   | ) Hủy/sửa lệnh                 |                                        | 😂 🛛 Tra c                    |                                   | ໝ່ 🔤                                    |                                     | Excel |           |                    |         |             |              |            |
|                                                               |                           | STT                            | Thời gian                              | тк                           | SHL 👻                             | SHL gốc                                 | Trạng thái                          | Mã CK | Giao dịch | Lệnh               | Giá đặt | KL chờ khớp | Tống KL khớp | Giá khớp   |
| Sứa                                                           | <u>Húy</u>                |                                | 23:59:59                               | 01                           | 142                               | 142                                     | Lệnh chờ khớp                       | VCG   | Bán       | Lệnh giới hạn (LO) | 22,000  | 1,000       |              |            |
| 🖬 <u>Sứa</u> <u>Húy</u> 2 23:59:59 01 139 139 Lệnh chờ khớp ( |                           |                                |                                        |                              |                                   |                                         |                                     |       | Bán       | Lệnh giới hạn (LO) | 54,000  | 1,000       | 0            |            |
|                                                               |                           |                                |                                        |                              |                                   |                                         |                                     |       |           |                    |         |             |              |            |
|                                                               |                           |                                |                                        |                              |                                   |                                         |                                     |       |           |                    |         | 2,000       | 0            |            |
| •                                                             |                           |                                |                                        |                              |                                   |                                         |                                     |       |           |                    |         |             |              | Þ          |
| × ✓ [OrdMoo<br>(*) Đơn vị giá: 0.                             | dTp] <> '2'<br>1 WVĐ và Đ | ' And ([Trạng<br>Dơn vị KL: 1C | ; thái] = '3' C<br><i>P. Nhấn Ctrl</i> | Dr [Trạn<br>  <i>+ F nếi</i> | g thái] = '5<br><i>u bạn muốn</i> | 5') And [Loại<br>n <i>tìm kiếm th</i> i | lệnh] = '01'<br><i>ông tin lệnh</i> |       |           |                    |         |             | E            | dit Filter |

- Khách hàng chọn Giá muốn sửa hoặc KL muốn sửa.
- Nhấn nút Xác nhận sửa lệnh: Xác nhận sửa lệnh thành công và gửi lệnh sửa lên Sở.
- Nhấn nút Hủy yêu cầu: Hủy thao tác sửa lệnh bán / mua.

# 🔍 Hủy lệnh

#### Nhấn vào nút **sổ lệnh** trên màn hình Đặt lệnh giao dịch trong ngày để mở màn hình Sổ lệnh giao dịch trong ngày

| vis Sổ lệnh giao dị             | 🕫 Sổ lệnh giao dịch trong ngày 🗕 🗆 🗙 |                |         |              |               |               |         |           |                   |          |             |              |             |  |
|---------------------------------|--------------------------------------|----------------|---------|--------------|---------------|---------------|---------|-----------|-------------------|----------|-------------|--------------|-------------|--|
| Số tài khoản                    | Trương T                             | uấn 2          |         | - 🛛          |               |               |         |           |                   |          |             |              |             |  |
| Số lệnh tổng hợp O Hủy/sửa lệnh |                                      |                |         | Tra cứu      |               | RUS           | 🔤 Excel |           |                   |          |             |              |             |  |
|                                 | STT                                  | Thời gian      | тк      | SHL 👻        | SHL gốc       | Trạng thái    | Mã CK   | Giao dịch | Lệnh              | Giá đặt  | KL chờ khớp | Tổng KL khớp | Giá khớp    |  |
| 🕨 🖬 <u>Sứa</u> Húy              | 1                                    | 23:59:59       | 01      | 142          | 142           | Lệnh chờ khớp | VCG     | Bán       | Lệnh giới hạn (LC | ) 22,000 | 1,000       |              |             |  |
| 🖬 <u>Sửa</u> <u>Húy</u>         | 2                                    | 23:59:59       | 01      | 139          | 139           | Lệnh chờ khớp | ACB     | Bán       | Lệnh giới hạn (LC | ) 54,000 | 1,000       | 0            |             |  |
|                                 |                                      |                |         |              |               |               |         |           |                   |          |             |              |             |  |
|                                 |                                      |                |         |              |               |               |         |           |                   |          | 2,000       | 0            |             |  |
| <                               |                                      |                |         |              |               |               |         |           |                   |          |             |              | ►           |  |
| × ✓ [OrdModTp] ·                | <> '2' And ([Trạng                   | thái] = '3' Or | (Trạn   | g thái] = '5 | 5') And [Loại | lệnh] = '01'  |         |           |                   |          |             | E            | Edit Filter |  |
| (") Don vigia: 01 vivo          | Va Don Vikt: ICP                     | . Nnan cur -   | + r neu | u bạn muon   | i um kiem un  | ong un ienn   |         |           |                   |          |             |              |             |  |

- Nhấn nút Xác nhận hủy lệnh: Xác nhận hủy lệnh thành công và gửi lệnh hủy lên Sở.
- Nhấn nút Hủy yêu cầu: Hủy thao tác hủy lệnh bán / mua.

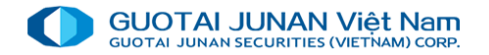

### 🗠 Lệnh đặt trước

Khách hàng có thể sử dụng chức năng Lệnh đặt trước tại menu Giao dịch lệnh → Lệnh đặt trước

Nhập thông tin: các ô có dấu (\*) là thông tin bắt buộc phải nhập sau đó chọn " Gửi lệnh mua/bán

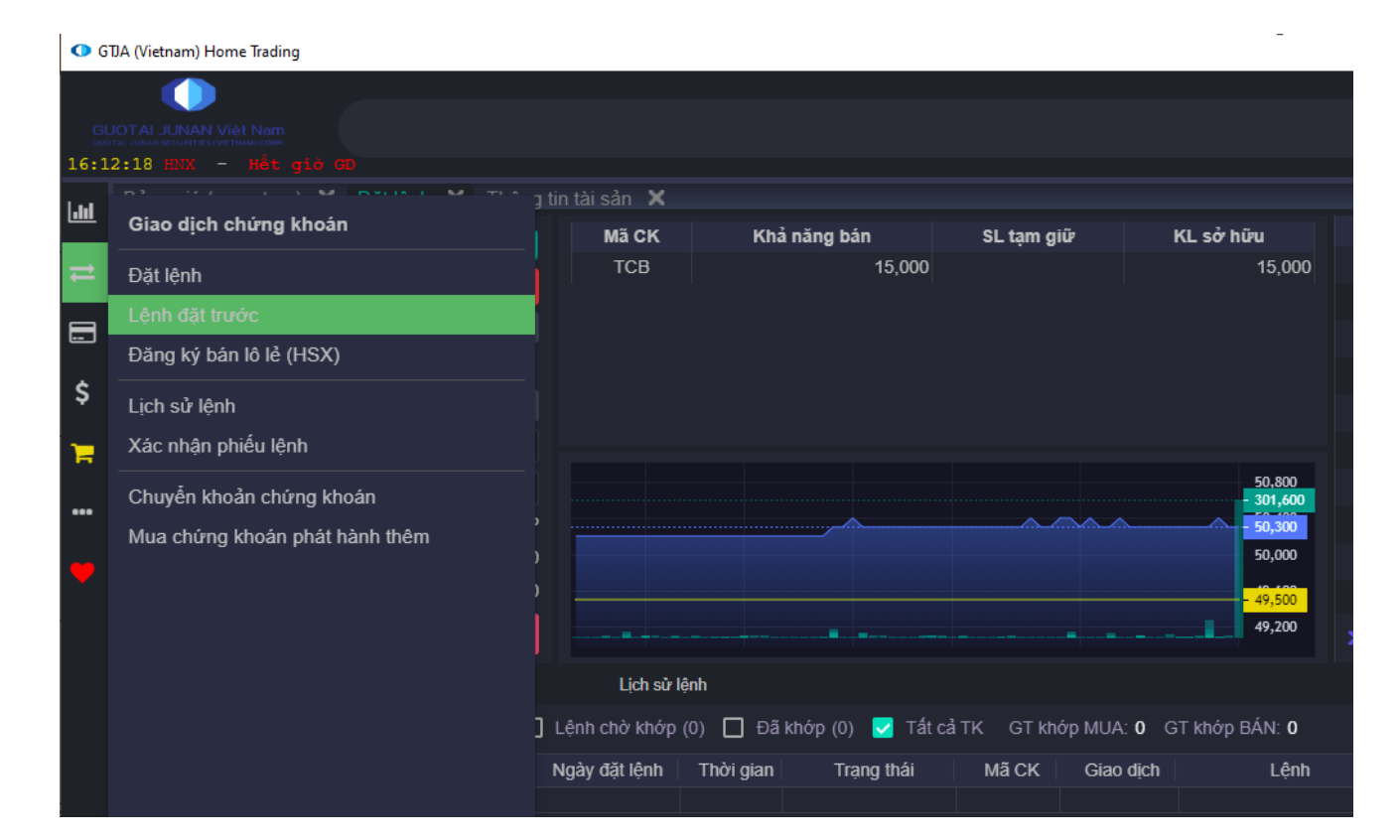

Xác nhận lệnh: Sau khi khách hàng nhấn nút Xác nhận đặt lệnh đặt trước MUA / Xác nhận đặt lệnh đặt trước BÁN hệ thống sẽ hiện thị màn hình xác nhận như sau:

- Nhấn nút Xác nhận gửi lệnh: Xác nhận thông tin lệnh đặt trước là đúng và chờ khi đến Ngày hiệu lực lệnh sẽ được đẩy lên Sở.
- Nhấn nút Hủy yêu cầu: Hủy thao tác đặt lệnh bán / mua.

| 061C051881 - Nguyễn Thị Lan 🔻 💿 👥 |               |         |      |  |  |  |  |  |  |  |  |  |
|-----------------------------------|---------------|---------|------|--|--|--|--|--|--|--|--|--|
| Mua Bán                           |               |         |      |  |  |  |  |  |  |  |  |  |
| Hãy nhập mâ                       | í chứng khoán |         |      |  |  |  |  |  |  |  |  |  |
| CE: 0 FL:                         | 0 RF:         | 0 CR:   |      |  |  |  |  |  |  |  |  |  |
| Hãy nhập Phi                      | ên GD         |         |      |  |  |  |  |  |  |  |  |  |
|                                   |               |         |      |  |  |  |  |  |  |  |  |  |
| Khả năng mua                      |               |         | 0    |  |  |  |  |  |  |  |  |  |
| Giá x1 VND                        |               |         |      |  |  |  |  |  |  |  |  |  |
| Khối lượng x1 cp*                 |               |         |      |  |  |  |  |  |  |  |  |  |
| Ngày HL <b>*</b>                  |               | 22/07/2 | 2021 |  |  |  |  |  |  |  |  |  |
| Ngày hết HL*                      |               | 22/07/2 | 2021 |  |  |  |  |  |  |  |  |  |
| GỬI LỆNH MUA                      |               |         |      |  |  |  |  |  |  |  |  |  |

| Thông báo xác nhận lệnh đặt trước MUA |                    |                 |                  |  |  |  |  |  |  |  |  |  |
|---------------------------------------|--------------------|-----------------|------------------|--|--|--|--|--|--|--|--|--|
| Tài khoản                             | 061C051881.01 - Ng | uyễn Thị Lan    |                  |  |  |  |  |  |  |  |  |  |
| Mã CK                                 | TCB - HOSE - NH TM | ICP Kỹ thương ' | Việt Nam - Techc |  |  |  |  |  |  |  |  |  |
| Khối lượng                            | 100                | Giá             | 46,800           |  |  |  |  |  |  |  |  |  |
| Loại lệnh                             | Lệnh giới hạn (LO) | Phiên GD        | Phiên ATO        |  |  |  |  |  |  |  |  |  |
| Ngày HL                               | 22/07/2021         | Ngày hết HL     | 22/07/2021       |  |  |  |  |  |  |  |  |  |
| _                                     | Criti lânh         |                 | 12a              |  |  |  |  |  |  |  |  |  |
|                                       | Guriệnin           |                 | auy yeu cau      |  |  |  |  |  |  |  |  |  |

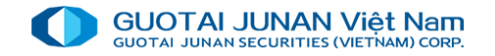

### 🗠 Hủy Lệnh đặt trước

Trên Danh sách tất cả lệnh đặt trước nhấn nút Hủy

Chọn Xác Nhận: Xác nhận hủy lệnh thành công.

Chọn Hủy Yêu Cầu: Hủy thao tác hủy lệnh mua / bán.

| Bång giá (quan tam) × Đật lệnh × Thông tin tải sản × Lệnh đật trước ×     061C051881 - Nguyễn Thị Lan • 0 01     Mua   Bán   TCB - HOSE - NH TMCP Kỹ thương Việt Nam   CE: 53,800 FL: 46,800 RF: 50,300 CR: 50,300   Phiên ATO •   Lo   Khả năng mua   271,555,426   Giá ri Na   Khối lượng rice                                                                                                    |                |
|----------------------------------------------------------------------------------------------------|----------------|
| →       061C051881 - Nguyễn Thị Lan       •       •       •         →       Mua       Bán       •       •         ↓       TCB - HOSE - NH TMCP Kỹ thương Việt Nam       CE:       53,800 FL:       46,800 RF:       50,300         ↓       L0       ATO       •         ↓       L0       ATO         ↓       Glá x1 WD       ↓         ↓       Khối lượng x1 CP       ↓                                                                                                    |                |
| CE: 53,800 FL: 46,800 RF: 50,300<br>Phiên ATO<br>Khả năng mua 271,555,426<br>Giá x1 \vico<br>Khối ligrong xi ge                                                                                                    |                |
| Mua Bán   TCB - HOSE - NH TMCP Kỹ thương Việt Nam   CE: 53,800 FL: 46,800 RF: 50,300   Phiên ATO   LO   ATO   Khả năng mua   271,555,426   Giá x1 Wuo*   Khối litrong x1 cẽ                                                                                                    |                |
| TCB - HOSE - NH TMCP Kỹ thương Việt Nam         CE: 53,800 FL: 46,800 RF: 50,300 CR: 50,300         Phiên ATO         LO         ATO         Khả năng mua       271,555,426         Giá x1 Wi0'         Khối lựrong vị cế'                                                                                                    |                |
| CE:       \$3,800 FL:       46,800 RF:       \$0,300         Phiên ATO       •         LO       ATO         Khả năng mua       271,555,426         Giá x1 VND°       •         Khối lựợngh và cẽ       •                                                                                                    |                |
| Phiên ATO   LO   Khả năng mua   271,555,426   Giá x1 vuo'                                                                                                    |                |
| LO     ATO       Khả năng mua     271,555,426       Giá x1 VNO <sup>5</sup> Image: Compare the compare the compare |                |
| Khả năng mua 271,555,426<br>Giá x1 Wito<br>Khối litrong x1 ce                                                                                                    |                |
|                                                                                                    |                |
|                                                                                                    |                |
|                                                                                                    |                |
|                                                                                                    |                |
| Ngày HL* 22/07/2021                                                                                                    |                |
| Ngày hết HL* 22/07/2021                                                                                                    |                |
|                                                                                                    |                |
|                                                                                                    |                |
|                                                                                                    |                |
|                                                                                                    |                |
| Tiêu khoản Số HL Mã CK Giao dịch Loại lệnh Phiên GD Khối lượng Giá Ngày HL Ngày hết HL Trạng thái Kênh giao dịch Nội dung xử lý                                                                                                    | Người đặt lệnh |
|                                                                                                    | 0610051861     |
|                                                                                                    |                |
|                                                                                                    |                |

# 🖗 Lịch Sử Lệnh

Khách hàng có thể xem lịch sử đặt lệnh của mình trên meu Giao Dịch Lệnh  $\rightarrow$  4004 - Lịch Sử Lệnh. Nhấn vào nút "+" ở mỗi dòng lệnh để xem chi tiết theo số hiệu lệnh gốc.

| GU<br>2007<br>16:21 | DTALJUNAN VIệt Nam<br>3 JUNAN SECURTIES (METHAN) CORP.<br>2014 HOSE - Hết | giờ GD         |                   |                |               |                | VNI 1,270.79 4 -2.<br>451,951,637 CP 16 | <mark>50 (-0.20%</mark><br>,003.385 T | •) HNX 300.80 √<br>īý 59,389,900 C | ┣ -0.30 (-0.10%)<br>₽ 1,370.838 Tỷ | UPCOM 84.30 <b>1</b> 0.61<br>31,344,700 CP 647.5 | (0.72%) VN30 1,406d 📩 Tiếng Vi<br>513 Tỷ 171,060,57 061c051881 - Ng | ệt ▼ 🗘 Thông báo 🛟 Thoát<br>µyễn Thị Lan 👫   Về chúng tôi 🌗 |
|---------------------|---------------------------------------------------------------------------|----------------|-------------------|----------------|---------------|----------------|-----------------------------------------|---------------------------------------|------------------------------------|------------------------------------|--------------------------------------------------|---------------------------------------------------------------------|-------------------------------------------------------------|
| 1.11                |                                                                           | n) 🗙 Đặt lệnh  | 🗙 Thông tin tài s | iản 🗙 Lệnh đả  | ặt trước 🗙    | Lịch sử lệnh 🗙 |                                         |                                       |                                    |                                    |                                                  |                                                                     |                                                             |
|                     |                                                                           |                |                   |                |               |                | Tài khoản                               | 061C051                               | 1881.01 - Nguyễn Thị L             | Lan 🔻                              |                                                  |                                                                     |                                                             |
| ₽                   |                                                                           |                |                   |                |               |                | Trạng thái                              |                                       |                                    |                                    |                                                  |                                                                     |                                                             |
| =                   |                                                                           |                |                   |                |               |                | Từ ngày                                 |                                       |                                    | 01/07/2021                         |                                                  |                                                                     |                                                             |
| ¢                   |                                                                           |                |                   |                |               |                | Đến ngày*                               |                                       |                                    | 21/07/2021                         |                                                  |                                                                     |                                                             |
| Ť                   |                                                                           |                |                   |                |               |                |                                         | G                                     | Transfere                          |                                    |                                                  |                                                                     |                                                             |
| 7                   |                                                                           |                |                   |                |               |                |                                         |                                       |                                    |                                    |                                                  |                                                                     |                                                             |
| •••                 | 🗐 🔽 Tất cả TK                                                             | GT khớp MUA: ( | ) GT khớp BÁN: 0  | Phí: 0 Thuế: 0 |               |                |                                         |                                       |                                    |                                    |                                                  |                                                                     |                                                             |
|                     | Ngày GD                                                                   | SHL            | Mã CK             | Mua/Bán        | KL            | KL khớp        | KL chưa khớp                            |                                       | Hủy/Sửa                            | Thuế bán                           | Phí GD                                           | Tổng phải trả/Được nhận                                             | Kênh GD                                                     |
|                     | Thời gian                                                                 | SHL gốc        | Tiểu khoản        | Loại lệnh      | Giá           | Giá khớp       | GT khớp                                 |                                       | KL hủy/Sửa                         | TL thuế (%)                        | TL phí (%)                                       | Trạng thái lệnh                                                     | Lý do từ chối                                               |
|                     | 20/07/2021<br>10:05:23                                                    | 943<br>981     | TCB<br>01         | Hủy Mua<br>LO  | 100<br>44,650 | 0<br>0         |                                         | 0<br>0                                | Hủy<br>0                           |                                    |                                                  | Xác nhận hủy                                                        | OTS - Home Trading                                          |
|                     | 20/07/2021                                                                | 981            | тсв               | Mua            | 100           | 0              |                                         | 0                                     |                                    |                                    |                                                  |                                                                     | OTS - Home Trading                                          |
|                     | 10:05:15                                                                  |                | 01                | LO             | 44,650<br>200 | 0              |                                         | 0                                     | 0                                  | 0                                  |                                                  | Lệnh chơ khơp                                                       |                                                             |
|                     |                                                                           |                | Tông              |                |               |                |                                         |                                       |                                    |                                    |                                                  |                                                                     |                                                             |
|                     | 19/07/2021<br>08:15:23                                                    | 150            | TCB<br>01         | Bán<br>LO      | 100<br>55 200 | 0              |                                         | 0                                     | 0                                  | 0<br>0 10%                         |                                                  | Xác nhân hủv                                                        | OTS - Home Trading                                          |
|                     | 19/07/2021                                                                | 2458           | ТСВ               |                | 100           |                |                                         |                                       |                                    |                                    |                                                  |                                                                     | OTS - Home Trading                                          |
|                     | 14:08:25                                                                  |                | 01                | LO             | 55,200        | 0              |                                         | 0                                     |                                    | 0.10%                              |                                                  | Xác nhận hủy                                                        |                                                             |
|                     |                                                                           |                | Tổng              |                | 200           |                |                                         |                                       |                                    |                                    |                                                  |                                                                     |                                                             |
|                     | 16/07/2021                                                                | 657            | TCB               | Mua            | 100           | 0              |                                         | 0                                     |                                    |                                    |                                                  | Vác nhân bửu                                                        | OTS - Home Trading                                          |
|                     | 09.37.42                                                                  |                | Tắng              | LO             | 40,500        | 0              |                                         | 0                                     |                                    |                                    |                                                  |                                                                     |                                                             |
|                     | 4010710004                                                                | 1010           | TOD               |                | 100           |                |                                         |                                       |                                    |                                    |                                                  |                                                                     |                                                             |
|                     | 16/07/2021                                                                | 1949           | 01                | LO             | 55,700        | 0              |                                         | 0                                     |                                    | 0<br>0.10%                         |                                                  | Xác nhận hủy                                                        | OTS - Home Trading                                          |
|                     | 16/07/2021                                                                | 1970           | тсв               | Bán            | 100           | 0              |                                         | 0                                     |                                    | 0                                  |                                                  | ¥6 18 12.                                                           | OTS - Home Trading                                          |
|                     | 14.28.38                                                                  |                |                   | LO             | 200           | 0              |                                         | 0                                     |                                    | 0.10%                              |                                                  | Xac hinan nuy                                                       |                                                             |
|                     |                                                                           |                | rong              |                |               |                |                                         |                                       |                                    |                                    |                                                  |                                                                     |                                                             |
|                     | 14/07/2021<br>09:19:10                                                    | 347            | тсв<br>01         | Mua<br>LO      | 100<br>50,200 | 0              |                                         | 0                                     |                                    | 0                                  | 0                                                | Lệnh chở khớp                                                       | OTS - Home Trading                                          |
|                     | 14/07/2021                                                                | 397            | тсв               | Mua            | 100           | 0              |                                         | 0                                     |                                    |                                    |                                                  |                                                                     | OTS - Home Trading                                          |
|                     | 14/07/2021                                                                | 399            | TCB               | Hủy Mua        | 100           | 0              |                                         | 0                                     | 0<br>Hủv                           |                                    |                                                  | Lệnh chở khôp                                                       | OTS - Home Trading                                          |
|                     | 09:22:18                                                                  | 397            | 01                | LO             | 50,200        |                |                                         |                                       |                                    |                                    |                                                  | Xác nhận hủy                                                        | , in any s                                                  |
|                     | 14/07/2021                                                                | 403            | TCB               |                | 100           |                |                                         |                                       | Hủy                                |                                    |                                                  |                                                                     | OTS - Home Trading                                          |

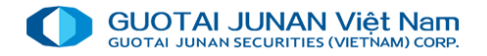

## 🙊 Đăng ký bán chứng khoán lô lẻ

Khi CTCK có đợt mua chứng khoán lô lẻ, khách hàng sẽ vào menu Giao dịch lệnh → Đăng ký bán chứng khoán lô lẻ để mở màn hình đăng ký. Chọn dòng dữ liệu có mã chứng khoán có lô lẻ cần bán, sau đó nhấn nút "Bán".

Trong trường hợp lệnh bán cổ phiếu lô lẻ của quý khách chưa được CTCK duyệt, Quý khách có thể hủy lệnh bán lô lẻ vừa đặt .

Xem danh sách lệnh bán trong ngày tại MH Lịch sử lệnh

| GL<br>16:2                                                                                                    | OTAI JUN<br>AU JUNAN SECUR<br>3:01 HNT                                                                                                    | IAN Việt Nar<br>IAN Việt Nar<br>IITHES (VIETNAM) COR<br>X - Hết | 10 <b>%) UPCOM</b> 84<br><sup>™</sup> STỷ 31,344,7<br>≎gið 6D | 4.30 <b>↑</b> 0.61 <b>(</b> 0.7<br>′ <b>00 CP 647.513</b> ΄ | 72%) VN30 1,40<br>Tỷ 171,060,5 | 6,54          | <mark>32%) HNX3(</mark><br>6 Tỷ 30,8 | ) 467.68 ∳ -1<br>392,700 CP 8; | . <mark>05 (-0.22%)</mark><br>28.627 Tỷ |  |  |  |  |
|----------------------------------------------------------------------------------------------------|----------------------------------------------------------------------------------------------------|-----------------------------------------------------------------|---------------------------------------------------------------|-------------------------------------------------------------|--------------------------------|---------------|--------------------------------------|--------------------------------|-----------------------------------------|--|--|--|--|
| <u> .11 </u>                                                                                                    |                                                                                                    |                                                                 | am) 🗙 Đặt lệnh 🗙 Thá                                          |                                                             | 🗙 Lệnh đặt trướ                | iyo 🗙 Lịch sủ | lệnh 🗙 Đă                            | ng ký bán lô                   | lẻ (HSX) 🗙                              |  |  |  |  |
| 061C051881.01 - Nguyên Thị Lan ▼<br>Chiến thị Lan ▼<br>Danh sách CK có thể bán lô lẻ (HSX) Danh sách lênh bán lô lẻ (HSX) trong ngày |                                                                                                    |                                                                 |                                                               |                                                             |                                |               |                                      |                                |                                         |  |  |  |  |
|                                                                                                    | Danh sách CK có thể bản lõ lẻ (HSX) Danh sách lệnh bản lõ lẻ (HSX) trong ngày<br># Mã CK Khối lượng CK lô lẻ (HSX) Sở hữu SLCK TDCN Loại giá Tỷ lệ (%) Giá Giá CTCK mua |                                                                 |                                                               |                                                             |                                |               |                                      |                                |                                         |  |  |  |  |
| \$                                                                                                    |                                                                                                    |                                                                 |                                                               |                                                             |                                |               |                                      |                                |                                         |  |  |  |  |
| 1                                                                                                    |                                                                                                    |                                                                 |                                                               |                                                             |                                |               |                                      |                                |                                         |  |  |  |  |
|                                                                                                    |                                                                                                    |                                                                 |                                                               |                                                             |                                |               |                                      |                                |                                         |  |  |  |  |
|                                                                                                    |                                                                                                    |                                                                 |                                                               |                                                             |                                |               |                                      |                                |                                         |  |  |  |  |
|                                                                                                    |                                                                                                    |                                                                 |                                                               |                                                             |                                |               |                                      |                                |                                         |  |  |  |  |
|                                                                                                    |                                                                                                    |                                                                 |                                                               |                                                             |                                |               |                                      |                                |                                         |  |  |  |  |
|                                                                                                    |                                                                                                    |                                                                 |                                                               |                                                             |                                |               |                                      |                                |                                         |  |  |  |  |

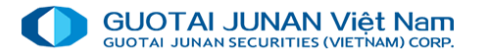

# 🗠 Xác nhận phiếu lệnh

Khi khách hàng yêu cầu nhân viên môi giới của CTCK đặt lệnh cho mình, sau khi nhân viên môi giới đặt lệnh xong, khách hàng vào menu Giao Dịch Lệnh →Xác Nhận Phiếu Lệnh để xác nhận phiếu lệnh.

| 00        | TJA (Vietnam) Home Trading                                                    |                                                                                      |                                       |                                                 |                             |                                           |                                            |                                 |             |                         | - 🗆 X                                                                 |
|-----------|-------------------------------------------------------------------------------|--------------------------------------------------------------------------------------|---------------------------------------|-------------------------------------------------|-----------------------------|-------------------------------------------|--------------------------------------------|---------------------------------|-------------|-------------------------|-----------------------------------------------------------------------|
| G<br>16:2 | JOTAI JUNAN Việt Nam<br>JANAN SECURITIES (WETHAM) COMP<br>16:26 UPCOM – Hết g | <sup>98</sup> ) HNX 300 80 4 -0.30 (-0.10<br>5 Tỷ 59,389,900 CP 1,370.838 T<br>is go | <b>%) UPCOM</b> 84.3<br>Tỷ 31,344,700 | 0 <b>↑</b> 0.61 <b>(</b> 0.729<br>CP 647.513 Tỷ | %) VN30 1,406<br>171,060,50 | 54 � -4 48 (-0 32%)<br>)1 CP 8,883.846 Tỷ | HNX30 467.68 - 1.05<br>30,892,700 CP 828.6 | (- <mark>0.22%)</mark><br>27 Tỷ |             | il 📩 Tiến<br>061c051881 | g Việt ▼ Ậ Thông báo 🕒 Thoát<br>- Nguyễn Thị Lan 👫   Về chúng tôi (1) |
| 1.01      |                                                                               | 🗙 Đặt lệnh 🗙 Thông tin tài sản                                                       | 🗙 Lệnh đặt trước                      | 🗙 Lịch sử                                       | lệnh 🗙 Đăng I               | xý bán lô lẻ (HSX) 🏼 🗙                    |                                            | x                               |             |                         |                                                                       |
| 11        |                                                                               |                                                                                      |                                       |                                                 | Tài kh                      | oån 061C0518                              | 81 - Nguyễn Thị Lan                        |                                 |             |                         |                                                                       |
|           |                                                                               |                                                                                      |                                       |                                                 | Loại x                      | ử lý Chưa xác                             | nhận                                       |                                 |             |                         |                                                                       |
|           |                                                                               |                                                                                      |                                       |                                                 | Từ ng                       | ày"                                       | 01                                         | 07/2021                         |             |                         |                                                                       |
| \$        |                                                                               |                                                                                      |                                       |                                                 | Đến n                       | gày'                                      | 21                                         | 07/2021                         |             |                         |                                                                       |
| 7         |                                                                               |                                                                                      |                                       |                                                 |                             | 🔍 Tra d                                   | ứu phiếu lệnh                              |                                 |             |                         |                                                                       |
|           | 🗐 Tiếu khoản                                                                  | Thời gian đặt lệnh                                                                   | Số HL                                 | Mã CK                                           | Giao dịch                   | Trạng thái                                | Khối lượng                                 | Giá đặt                         | KL chờ khớp | Tổng KL khớp            | Trạng thái xác nhận                                                   |
|           |                                                                               |                                                                                      |                                       |                                                 |                             |                                           |                                            |                                 |             |                         |                                                                       |
| •         |                                                                               |                                                                                      |                                       |                                                 |                             |                                           |                                            |                                 |             |                         | Xác nhận tất cả 🗸                                                     |

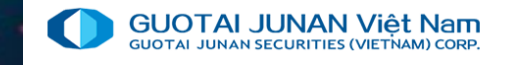

### Phần 4: Quản lý tài sản

### Cung cấp các chứng năng Sao Kê giao dịch và Thông tin tài sản khách hàng

| O G        | DA (Vietnam) Home Trading                                                             |                 |                |             |       |
|------------|---------------------------------------------------------------------------------------|-----------------|----------------|-------------|-------|
| GL<br>16:2 | JOTAI JUNAN Việt Nam<br>Tau JUNAN SECURITIES (METHAM) CORP<br>7:57 UPCOM – Hết giớ GD |                 |                |             |       |
| 600        | Quản lý tài sản                                                                       | g tin tài sản 🗙 | Lệnh đặt trước | 🗙 Lịch sử l | ệnh 🗙 |
| ≓          | Thông tin tài sản                                                                     |                 |                |             |       |
|            | Liệt kê giao dịch<br>Sao kê tài khoản                                                 |                 |                |             |       |
|            |                                                                                       | dặt lệnh        | Số HL          | Mã CK       | Giao  |
| <b>•</b>   |                                                                                       |                 |                |             |       |
|            |                                                                                       |                 |                |             |       |

# 🔍 🛛 Quản lý tài sản

Khách hàng có thể xem chi tiết tài sản tiền, tài sản chứng khoán, dư nợ, lãi lỗ đến thời điểm hiện tại trên menu Thông tin tài sản

| GUC<br>GUOTA<br>16:30 |            | AN Việt Nam<br>Hệt Nam<br>OM – Hết | : giờ GD       |                |                            |                   | VNI 1,270.7<br>451,951,63 | 9 <b>+</b> -2.50 (-0.20%<br>7 CP 16,003.385 T | ) HNX (<br>ý 59,38 | 300.80 ∳ -0.30 (-0.10<br>9,900 CP 1,370.838 | <b>)%) UPCO</b><br>Tỷ 31,3 | M 84.30 4<br>44,700 CF | ▶ 0.61 <b>(</b> 0.72% <b>)</b><br>9 647.513 Tỷ | VN30 1,<br>171,06 | 406.54 ∳ -<br>0,501 CP 8 | 4.4 <b>I</b> ★<br>3.8″ 061c05 | Tiếng Việt<br>1881 - Nguy | 🔹 🗘 Thông<br>ến Thị Lan 💄 | báo 🗘 Thoát<br>🗄   Về chúng tôi 🚺 |
|-----------------------|------------|------------------------------------|----------------|----------------|----------------------------|-------------------|---------------------------|-----------------------------------------------|--------------------|---------------------------------------------|----------------------------|------------------------|------------------------------------------------|-------------------|--------------------------|-------------------------------|---------------------------|---------------------------|-----------------------------------|
|                       | Bảng giá   |                                    | ) 🗙 Đặt lện    | nh 🗙 Thông     | tin tài sản 🗙 Sa           | o kê tài khoản 🏼  | Thông tin tài sản         | x                                             |                    |                                             |                            |                        |                                                |                   |                          |                               |                           |                           |                                   |
|                       | 061C051    | 1881 - Nguyê                       | ến Thi Lan     |                | ▼ 00 01                    | Tài sản tiế       | ễu khoản 💿 Tống tài sa    | an KH Tra cứu                                 |                    |                                             |                            |                        |                                                |                   |                          |                               |                           |                           |                                   |
| ≓                     | Tài sản    | n bẩy sức m                        | ua Quản lý     | i danh mục đầu | tư                         |                   |                           |                                               |                    |                                             |                            |                        |                                                |                   |                          |                               |                           |                           |                                   |
|                       | Tài s      | an tiền                            | _              |                |                            |                   |                           |                                               |                    | Thông tin dự ng                             |                            |                        |                                                |                   | Tống tả                  | ài sản và tống                | j nợ                      |                           |                                   |
| ~                     | Số dư t    | tiền hiện tại                      |                |                | 12,368                     | Đánh giá CK khả   | dụng                      |                                               | 742,500,000        | Dư nợ ký quỹ                                |                            |                        |                                                | 34,021,255        | Tổng tài s               | ản bấy (EB)                   |                           |                           |                                   |
| \$                    | Tiền có    | thể rút                            |                |                |                            | GTCK mua chờ v    | è                         |                                               |                    | Phí ký quỹ                                  |                            |                        |                                                | 1,040,927         | Tống nợ (                | DB)                           |                           |                           |                                   |
| ۳.                    | BL ban     | đầu                                |                |                |                            | GT quyền là CK c  | chờ về                    |                                               |                    | Dư nợ ứng trước                             |                            |                        |                                                |                   | Tiền cần r               | iộp bố sung                   |                           |                           |                                   |
|                       | BL đã d    | tùng                               |                |                |                            | GTCK mua chờ k    | thớp                      |                                               | 0 Phí ứng trước    |                                             |                            |                        |                                                | 0 Sức mua MIN     |                          |                               |                           |                           |                                   |
|                       | Số tiền    | tạm giữ                            |                |                | 14,528                     | Tổng giá trị CK t | tạm tính                  |                                               | 742,500,000        | Dư nợ TC                                    |                            |                        |                                                |                   | Sức mua MAX              |                               |                           |                           |                                   |
|                       | Tiền ph    | iong tỏa                           |                |                |                            |                   |                           | Phí TC                                        |                    |                                             |                            |                        |                                                |                   | Hạn mức                  | margin còn lại                |                           |                           | 2,765,978,745                     |
|                       | Tiền ph    | iong tỏa khác                      |                |                |                            | Giao dịch tron    |                           |                                               |                    | Phí lưu ký                                  |                            |                        |                                                | 14,528            | Tỷ IỆ KQ I               | niện tại (CMR)                |                           |                           | 68.34 %                           |
|                       | Bán CV     | / khả dụng 🕄                       |                |                |                            | GI KNO'P MUA      |                           |                                               |                    | Tổng nợ thực tế                             |                            |                        | 23                                             | 35,062,182        | Tỷ lệ bán:               | xử lý (FMR)                   |                           |                           | 35.00 %                           |
|                       | Quyền I    | là tiền chờ vi                     |                |                |                            | GT khớp BAN       |                           |                                               |                    |                                             |                            |                        |                                                |                   |                          |                               |                           |                           |                                   |
|                       | Tống tả    | ài sản tiền                        |                |                | -2,160                     |                   |                           |                                               |                    | Nợ tạm tinn                                 |                            |                        |                                                |                   |                          |                               |                           |                           |                                   |
|                       |            |                                    |                |                |                            |                   |                           |                                               |                    | Nợ qua hạn                                  |                            |                        |                                                |                   |                          |                               |                           |                           |                                   |
|                       | Chi tiết c | chứng khoán                        | sở hữu - Tài k | hoản: 061C0518 | 81 ⊠∏                      |                   |                           |                                               |                    |                                             |                            |                        |                                                |                   |                          |                               |                           |                           |                                   |
|                       | тк         | Мã СК                              | Tống 🔁         | Khả dụng       | Tạm giữ<br>Chờ GD <b>Đ</b> | TLGV (%)          | TL TSĐB (%)               | Bán chờ<br>T0 T1                              | r đi<br>T2         | Mua chờ về<br>T0 T1 <sup>-</sup>            | Quyềr<br>T2                | n CV                   | Giá TT                                         | Giá trị T         | тт                       | Giá TB                        | Giá trị                   | тв                        | GT lãi/lỗ                         |
|                       | 01         |                                    | 15,000         | 15,000         | 0                          | 50                | 100                       | 0 0                                           | 0 0                |                                             |                            |                        | 50,300                                         | 754,              | ,500,000                 | 50,833                        | 76                        | 2,495,000                 |                                   |
|                       |            |                                    |                |                |                            |                   | Tổng                      |                                               |                    |                                             |                            |                        |                                                | 754,              | ,500,000                 |                               | 76:                       | 2,495,000                 |                                   |
|                       |            |                                    |                |                |                            |                   |                           |                                               |                    |                                             |                            |                        |                                                |                   |                          |                               |                           |                           |                                   |

Thông tin tài sản tổng hợp thể hiện chi tiết tài khoản tiền, chứng khoán hiện có, dư nợ của khách hàng trên từng tiểu khoản hoặc cộng dồn các tài khoản.

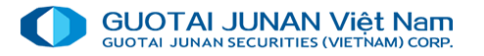

# 🗠 Lịch sử danh mục đầu tư

Trên tab "Lịch sử danh mục đầu tư", khách hàng có thể tra cứu được lịch sử tăng, giảm tài sản chứng khoán và lời lỗ theo từng giai đoạn.

| GL<br>16:5 | UNAN VIÊT Nam<br>19-133 UFCAN - Nết gió 60                                                                                                    | VNI 1.270 79                          | HNX 300.80 4 -0.30 (-0.10%)<br>59,389,900 CP 1,370.838 Tỷ | UPCOM 84.30 ♠ 0.61 (0.72%) .<br>31,344,700 CP 647.513 Tỷ | ul 📩 Tiếng Việt ▼ ሷ<br>061c051881 - Nguyễn Thi | Thông báo 🕒 Thoát<br>Lan 💵   Về chúng tôi () |
|------------|----------------------------------------------------------------------------------------------------|---------------------------------------|-----------------------------------------------------------|----------------------------------------------------------|------------------------------------------------|----------------------------------------------|
| l.ul       | Bảng giá (quan tam) 🗙 Đặt lệnh 🗙 Thông tin tài sản 🗙 Sao kê tài khoản 🗙 Thông tin tài sản 🗙                                                                                                    |                                       |                                                           |                                                          |                                                |                                              |
|            | 061C051881 - Nguyễn Thị Lan 🔹 00 01 🛛 Tài sản tiểu khoản O Tổng tài sản KH Tra                                                                                                    | I Cứu                                 |                                                           |                                                          |                                                |                                              |
| t          | Tài sản bấy sức mua Quản lý danh mục đầu tư                                                                                                    |                                       |                                                           |                                                          |                                                |                                              |
|            | Từ ngày 21/07/2021 Đến ngày 21/07/2021                                                                                                    |                                       | hứng khoán                                                |                                                          | Tra cứu                                        |                                              |
| \$         | Danh mục đầu tư - Tài khoản: 061C051881 🗐                                                                                                    |                                       |                                                           |                                                          |                                                |                                              |
| -          | # Mã CK Ngày tính Tiếu khoản Giá TB Giá trị TB TL lãi/lỗ GT lãi/lỗ Sở hữu SL tăng Giá trị vốn lũy kế b                                                                                                    | pỏ ra SL giảm Giá trị quyền tiền SL q | uyền chứng khoán GT vốn lũy kế າ<br>ດ                     | thu về (trừ quyền CK) GT quyền cl<br>م                   | nứng khoán SL CK hiện tại<br>0 15 000          | Giá TT Giá trị TT Tổng S                     |
|            | Circlet         IOB         2107/2021         01         30,000         100,000         10,000         0         102,400           Tống         762,495,000         1,049 %         Ý 7,995,000         0         0         102,400         0 | 0 0                                   | 0                                                         |                                                          | 0                                              | 754,500,000                                  |
| •••        |                                                                                                    |                                       |                                                           |                                                          |                                                |                                              |
| •          |                                                                                                    |                                       |                                                           |                                                          |                                                |                                              |
|            |                                                                                                    |                                       |                                                           |                                                          |                                                |                                              |

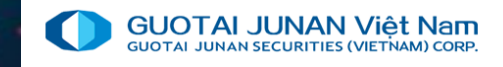

# Phần 5: Giao dịch tiền

Cung cấp các tính năng giao dịch tiền, ứng trước, hợp đồng vay ký quỹ

| _        |                                                                        |                                                   |                                                      |                            |                         |                            |                                 |                                                     |                                              |
|----------|------------------------------------------------------------------------|---------------------------------------------------|------------------------------------------------------|----------------------------|-------------------------|----------------------------|---------------------------------|-----------------------------------------------------|----------------------------------------------|
| 00       | GTJA (Vietnam) Home Trading                                            |                                                   |                                                      |                            |                         |                            |                                 |                                                     | – 🗆 ×                                        |
| 9<br>17: | SUOTALJUNAN Việt Nam<br>DOTALJUNAN Việt Nam<br>01:42 HIXX - Hết giả GD |                                                   |                                                      |                            |                         |                            |                                 | ul 📩 Tiếng Việt ▼ Ậ Th<br>061c051881 - Nguyễn Thị L | ông báo ເ⇔ੇ Thoát<br>an ≛≣   Về chúng tôi () |
| 600      | Giao dịch tiền                                                         | `g tin tài sản  Sao kê tài khoản<br>00 01 ●Tài sả | X Thông tin tài sản X n tiểu khoản O Tổng tài sản KH | Тга си́ч                   |                         |                            |                                 |                                                     |                                              |
| ₽        | Ngân hàng trực tuyến                                                   | u tư                                              |                                                      |                            |                         |                            |                                 |                                                     |                                              |
| =<br>*   | Chuyển khoản ngoài hệ thống<br>Chuyển khoản nội bộ giữa các tiểu khoản | Đến ngày                                          | 21/07/2021                                           |                            | Hãy nhập mã chứng khoár |                            | _                               | Tra círu                                            |                                              |
| 2        | Ứng trước tiền bán                                                     | Giá tri TB TL lãi/lỗ GT lãi/lỗ                    | Sở hữu SL tăng Giá tri vốn lũv                       | kế bỏ ra SL qiảm Giá trị q | uyền tiền SL quyền chứn | ng khoán GT vốn lũv kế thi | ı về (trừ quyền CK) GT quyền ct | nứng khoán SL CK hiện tại G                         | iá TT Giá tri TT Tống S                      |
| ٦        | Hoàn trả hợp đồng ký quỹ                                               | 762,495,000 🔶 1.050 % 🔶 7,995,000                 | 15,000 0 762                                         | ,495,000 0                 | 0                       | 0                          | 0                               | 0 15,000 5                                          | 0,300 754,500,000                            |
|          | Gia hạn hợp đồng vay ký quỹ                                            | 762,495,000 🕁 1.049 % 🕁 7,995,000                 | 0                                                    | 0                          | 0                       | 0                          |                                 | 0                                                   | 754,500,000                                  |
|          |                                                                        |                                                   |                                                      |                            |                         |                            |                                 |                                                     |                                              |
|          |                                                                        |                                                   |                                                      |                            |                         |                            |                                 |                                                     |                                              |

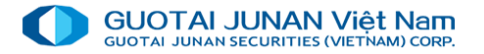

# **Ngân hàng trực tuyến**

Chức năng chuyển tiền qua lại giữa tài khoản chứng khoán và ngân hàng( áp dụng với các tài khoản kết nối online với ngân hàng)

| GL<br>17:0  | JOTAI JUNAN VIÊ<br>13.13 HNX - | tNam<br>MANICORR<br>Hết giờ ( | 20%) HN<br>35 Tỷ 59,<br>30 | X 300 80 ़ -0 30 (-0 10%)<br>389,900 CP 1,370.838 Tỷ | UPCOM 84.30 ♠ 0.61 (0.72%)<br>31,344,700 CP 647.513 Tỷ | <mark>VN30 1,4</mark><br>171,060 | 06.54 🕂 -4.48 ( 0.0<br>,501 CP 8,883.846 | <mark>32%) НР</mark><br>Тỷ | IX30 467.68 ┿<br>30,892,700 CP | - <b>1.05 (-0.22%)</b><br>828.627 Tỷ |         | 🞿 🚺 Tiếng Việt 🔹 🗘 Thông bảo 🚱 Thoát<br>061c051881 - Nguyễn Thị Lan 🌲 Về chúng tôi 🌒 |
|-------------|--------------------------------|-------------------------------|----------------------------|------------------------------------------------------|--------------------------------------------------------|----------------------------------|------------------------------------------|----------------------------|--------------------------------|--------------------------------------|---------|--------------------------------------------------------------------------------------|
| <u>.111</u> |                                | an tam) 🗙                     | Đặt lệnh 🏼                 | 🕻 Thông tin tài sản 🗙 S                              | ao kê tài khoản 🗙 Thông tin t                          | àisản 🗙                          |                                          | tuyến 🗙                    |                                |                                      |         |                                                                                      |
| t           |                                |                               |                            |                                                      |                                                        | Tài k<br>Tran                    | hoản<br>g thái kết nối                   | 0610<br>Khôr               | :051881.01 - Nç<br>a kết nối   | guyễn Thị ▼<br>▼                     |         |                                                                                      |
|             |                                |                               |                            |                                                      |                                                        | Số đ                             | °<br>ư hiện tại                          |                            |                                | 12,368                               |         |                                                                                      |
| \$          |                                |                               |                            |                                                      |                                                        | Số ti                            | ền khả dụng (CTCI                        | \$)                        |                                |                                      |         |                                                                                      |
| -           |                                |                               |                            |                                                      |                                                        | TK n                             | gân hàng                                 |                            |                                |                                      |         |                                                                                      |
|             |                                |                               |                            |                                                      |                                                        | Số đ                             | ư hiện tại                               |                            |                                |                                      |         |                                                                                      |
| •••         |                                |                               |                            |                                                      |                                                        | Số ti                            | ền khả dụng (Ngân                        | hàng)                      |                                |                                      |         |                                                                                      |
|             |                                |                               |                            |                                                      |                                                        | Loại                             | giao dịch ( 🔘 🕷                          | o tiền về TK (             | K O Rút tiền                   | ra TK NH                             |         |                                                                                      |
|             |                                |                               |                            |                                                      |                                                        | Số ti                            | ền chuyến"                               |                            |                                |                                      |         |                                                                                      |
|             |                                |                               |                            |                                                      |                                                        |                                  |                                          |                            |                                |                                      |         |                                                                                      |
|             |                                |                               |                            |                                                      |                                                        |                                  |                                          | Xác nhận                   | <b>~</b>                       |                                      |         |                                                                                      |
|             | II (1) Q. 🔽                    | a cứu                         |                            |                                                      |                                                        |                                  |                                          |                            |                                |                                      |         |                                                                                      |
|             |                                | rhời gian                     | Tiếu khoản                 | Loại                                                 | i giao dịch                                            | MãCK                             | Khối lượng                               | Giá trị                    |                                |                                      | Ghi chú |                                                                                      |
|             |                                |                               |                            |                                                      |                                                        |                                  |                                          |                            |                                |                                      |         |                                                                                      |
|             |                                |                               |                            |                                                      |                                                        |                                  |                                          |                            |                                |                                      |         |                                                                                      |
|             |                                |                               |                            |                                                      |                                                        |                                  |                                          |                            |                                |                                      |         |                                                                                      |
|             |                                |                               |                            |                                                      |                                                        |                                  |                                          |                            |                                |                                      |         |                                                                                      |
|             |                                |                               |                            |                                                      |                                                        |                                  |                                          |                            |                                |                                      |         |                                                                                      |

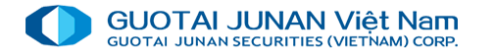

# Chuyển tiền ra ngoài hệ thống

Trên menu chọn Chuyển tiền ra ngoài hệ thống: lựa chọn số tài khoản ngân hàng cần chuyển đến và nhập số tiền cần chuyển\ gửi yêu cầu.

| GL<br>17:0 | TAU JUNAN SECURITIES (M |             |            |                       |                      |                    | VNI 1,<br>451,95 | , <mark>270.79                                   </mark> | <b>(-0.20%)</b><br>3.385 Tỷ | HNX 300.80 <b>4</b> -0.30 (-0.109<br>59,389,900 CP 1,370.838 T | <b>%) UP</b> (<br>『ỷ 3 <sup>·</sup> | COM 84.30 ♠ 0.61 (0.72%)<br>1,344,700 CP 647.513 Tỷ | VN30 1,400<br>171,060,5 | <b>.⊪I ★ Tiếng Việt ▼ ♪</b><br>061c051881 - Nguyễn T | . <b>Thông báo ເ⇔ Th</b><br>nị Lan <b>≗</b> ≣   Về chú | noát<br>ng tôi (i) |
|------------|-------------------------|-------------|------------|-----------------------|----------------------|--------------------|------------------|----------------------------------------------------------|-----------------------------|----------------------------------------------------------------|-------------------------------------|-----------------------------------------------------|-------------------------|------------------------------------------------------|--------------------------------------------------------|--------------------|
| <u></u>    |                         | juan tam) 🗙 | Đặt lệnh 🄰 | C Thông tin tài sản 2 | 🗙 Sao kê tài khoản 🕽 | C Thông tin tài sả | in X             | Ngân hàng trụ                                            | rc tuyến 🗙                  | Chuyến khoản ngoài hệ t                                        | thống 🗙                             |                                                     |                         |                                                      |                                                        |                    |
| t          |                         |             |            |                       |                      |                    | Tài ki<br>Tiền   | khoản<br>khả dụng                                        | 061C0                       | 51881.01 - Nguyễn Thị La 🔻<br>0                                |                                     |                                                     |                         |                                                      |                                                        |                    |
|            |                         |             |            |                       |                      |                    | Số TI            | 'K hưởng"                                                | 102006                      | 102268 - Nguyễn Thị Lan · ▼                                    |                                     |                                                     |                         |                                                      |                                                        |                    |
| \$         |                         |             |            |                       |                      |                    | Số tiể           | ền chuyển*                                               |                             |                                                                |                                     |                                                     |                         |                                                      |                                                        |                    |
| 7          |                         |             |            |                       |                      |                    |                  |                                                          | Gửi yêu cả                  | àu 🗸                                                           |                                     |                                                     |                         |                                                      |                                                        |                    |
| •••        | II 🕅 🔍 🧧                | Тга си́ги   |            |                       |                      |                    |                  |                                                          |                             |                                                                |                                     |                                                     |                         |                                                      |                                                        |                    |
| •          |                         | Thời gian   | Tiếu khoản |                       | Loại giao dịch       | M                  | ã CK             | Khối lượng                                               | Giá trị                     |                                                                |                                     |                                                     | Ghi chú                 |                                                      |                                                        |                    |
|            |                         |             |            |                       |                      |                    |                  |                                                          |                             |                                                                |                                     |                                                     |                         |                                                      |                                                        |                    |

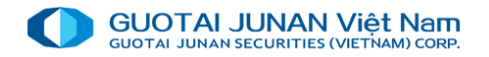

# 👻 Giao dịch tiền / Chuyển khoản tiền nội bộ

Chức năng chuyển khoản tiền giữa các tiểu khoản của khách hàng

| 1111     | 0.10 100 | ~ noo yi  |              |                      |                   |                  |             |                         |        |              |                   |              |   |  |  |
|----------|----------|-----------|--------------|----------------------|-------------------|------------------|-------------|-------------------------|--------|--------------|-------------------|--------------|---|--|--|
| 1.61     |          |           | X Đặt lệnh X | 🗙 Sao kê tài khoản 🗙 | Thông tin tài sản | K Ngân hàng tru  | rc tuyến 🗙  |                         | hống 🗙 | Chuyển khoản | nội bộ giữa các t | iiểu khoản 💧 | ٢ |  |  |
|          |          |           |              |                      | Гт                | ài khoản chuyển  | 0610051     | 881 01 - Nauvễn Thils 🔻 |        |              |                   |              |   |  |  |
| ₽        |          |           |              |                      |                   | a kiloan ciluyen | 0010001     |                         |        |              |                   |              |   |  |  |
| ,        |          |           |              |                      | Т                 | ền khả dụng      |             |                         |        |              |                   |              |   |  |  |
|          |          |           |              |                      | т                 | ài khoản nhận    | 061C051     | 881.00-Nguyễn Thị Lar 🔻 |        |              |                   |              |   |  |  |
|          |          |           |              |                      |                   | 6 4: AL          |             |                         |        |              |                   |              |   |  |  |
| Ś        |          |           |              |                      | 5                 | buen chuyen      |             |                         |        |              |                   |              |   |  |  |
| *        |          |           |              |                      |                   |                  |             |                         |        |              |                   |              |   |  |  |
| 2        |          |           |              |                      |                   |                  | Gửi yêu cầu | <b>v</b>                |        |              |                   |              |   |  |  |
| <u> </u> |          |           |              |                      |                   |                  |             |                         |        |              |                   |              |   |  |  |
|          | i= da o  | Tro o/m   |              |                      |                   |                  |             |                         |        |              |                   |              |   |  |  |
|          |          | Tha curu  |              |                      |                   |                  |             |                         |        |              |                   |              |   |  |  |
|          |          | Thời gian | Tiểu khoản   | Loại giao dịch       | Mã CK             | Khối lượng       | Giá trị     |                         |        |              | Ghi chi           |              |   |  |  |
|          |          |           |              |                      |                   |                  |             |                         |        |              |                   |              |   |  |  |
|          | _        |           |              |                      |                   |                  |             |                         |        |              |                   | _            |   |  |  |
|          |          |           |              |                      |                   |                  |             |                         |        |              |                   |              |   |  |  |
|          |          |           |              |                      |                   |                  |             |                         |        |              |                   |              |   |  |  |
|          |          |           |              |                      |                   |                  |             |                         |        |              |                   |              |   |  |  |
|          |          |           |              |                      |                   |                  |             |                         |        |              |                   |              |   |  |  |
|          |          |           |              |                      |                   |                  |             |                         |        |              |                   |              |   |  |  |

**Tiểu khoản chuyển**: Tiểu khoản mà khách hàng muốn chuyển tiền.

**Tiểu khoản nhận**: Tiểu khoản mà khách hàng muốn nhận tiền.

**Tiền khả dụng**: Số tiền hiện tại khách hàng có thể chuyển khoản.

Số tiền chuyển: Số tiền khách hàng muốn chuyển khoản. Số tiền này không được lớn hơn Tiền khả dụng.

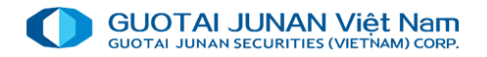

# 😔 Giao dịch chứng khoán

#### Chức năng chuyển chứng khoán giữa các tiểu khoản

| GUOTALJUNA<br>DIGITALJUNA<br>STOLEN<br>12:09 UPC | NN Việt Nam<br>HISTVIETHAMICORE<br>OM - Hết giờ | VNI 1,270.79 4 -2.50 (0.20%)<br>451,951,637 CP 16,003.385 Tỷ<br>30 | HNX 300.80 № -0.30 (-0.10%)<br>59,389,900 CP 1,370.838 Tỷ | UPCOM 84.30 ♠ 0.61 (0.72%<br>31,344,700 CP 647.513 Tỷ | ) VN30 1,406 54 ∳ -4.49 (-0.325.)<br>171,060,501 CP 8,883.846 Tỷ | HNX30 (67.88 🜵 -1.05 (*0.22%)<br>30,892,700 CP 828.627 Tỷ | u I tếng Việt ▼ Δ Thông bảo 🗭 Thoát<br>061c051881 - Nguyễn Thị Lan 📲   Về chúng tôi <b>()</b> |
|--------------------------------------------------|-------------------------------------------------|--------------------------------------------------------------------|-----------------------------------------------------------|-------------------------------------------------------|------------------------------------------------------------------|-----------------------------------------------------------|-----------------------------------------------------------------------------------------------|
|                                                  | i (quan tam) 🗙                                  | Đặt lệnh 🗙 Thông tin tài sản 🗙 🗄                                   | Sao kê tài khoản 🗙 Chuyển kho                             | ản chứng khoán 🗙                                      |                                                                  |                                                           |                                                                                               |
|                                                  |                                                 |                                                                    |                                                           | Tài khoản chuyển                                      | 061C051881.01 - Nguyễn Thị 🔻                                     |                                                           |                                                                                               |
|                                                  |                                                 |                                                                    |                                                           | Tài khoản nhận                                        | 061C051881.00 - Nguyễn Thị 🔻                                     |                                                           |                                                                                               |
|                                                  |                                                 |                                                                    |                                                           | SI có thể chuyển                                      | HAY NHẠP MA CHƯNG KHOA<br>0                                      |                                                           |                                                                                               |
|                                                  |                                                 |                                                                    |                                                           | Số lượng chuyển"                                      |                                                                  |                                                           |                                                                                               |
|                                                  |                                                 |                                                                    |                                                           |                                                       |                                                                  |                                                           |                                                                                               |
|                                                  |                                                 |                                                                    |                                                           | G                                                     | ứi yêu câu 🗸                                                     |                                                           |                                                                                               |
| <b>H</b> (1) Q                                   | Tra cứu                                         |                                                                    |                                                           |                                                       |                                                                  |                                                           |                                                                                               |
|                                                  | Thời gian 📑                                     | iễu khoản Lo:                                                      | ại giao dịch                                              | Mã CK Khối lượng                                      | Giá trị                                                          | Ghi chú                                                   | Thời gian thực hiện Trạng thái duyệ! Thời gian t                                              |
|                                                  |                                                 |                                                                    |                                                           |                                                       |                                                                  |                                                           |                                                                                               |
|                                                  |                                                 |                                                                    |                                                           |                                                       |                                                                  |                                                           |                                                                                               |
|                                                  |                                                 |                                                                    |                                                           |                                                       |                                                                  |                                                           |                                                                                               |
|                                                  |                                                 |                                                                    |                                                           |                                                       |                                                                  |                                                           |                                                                                               |
|                                                  |                                                 |                                                                    |                                                           |                                                       |                                                                  |                                                           |                                                                                               |
|                                                  |                                                 |                                                                    |                                                           |                                                       |                                                                  |                                                           |                                                                                               |
|                                                  |                                                 |                                                                    |                                                           |                                                       |                                                                  |                                                           |                                                                                               |

**Tiểu khoản chuyển:** Tiểu khoản mà khách hàng muốn chuyển chứng khoán.

**Tiểu khoản nhận:** Tiểu khoản mà khách hàng muốn nhận chứng khoán.

**Mã chứng khoán:** Mã chứng khoán mà khách hàng muốn chuyển.

**SL có thể chuyển:** Số lượng chứng khoán khách hàng có thể chuyển khoản.

**SL chuyển**: Số lượng chứng khoán khách hàng muốn chuyển khoản. Số lượng này không được lớn hơn SL có thể chuyển.

Khách hàng có thể xem lại trên mục Sao kê giao dịch

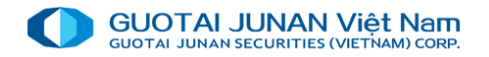

# 🚱 Đăng ký quyền mua chứng khoán PHT

#### Chức năng đăng ký mua CK phát hành thêm

| GU<br>17:13 |        | N Việt N<br>IES (VIETIAIA)<br>E – |            |                  |               |           |           |        |                 |                  |                     | VNI 1,270 79 ↓ -2.<br>451,951,637 CP 16 | 50 (-0.20%) ►<br>,003.385 Tỷ ÷ | HNX 3, ⊿I 📩 Tiếng Việt ▼ ሷ Thông bảo 🕒 Thoá<br>59.385 061c051881 - Nguyễn Thị Lan 👫   Về chúng |
|-------------|--------|-----------------------------------|------------|------------------|---------------|-----------|-----------|--------|-----------------|------------------|---------------------|-----------------------------------------|--------------------------------|------------------------------------------------------------------------------------------------|
|             |        |                                   |            |                  |               |           |           |        |                 |                  | ành thêm 🗙          |                                         |                                |                                                                                                |
|             |        |                                   |            |                  |               |           |           |        |                 |                  |                     |                                         |                                |                                                                                                |
| ≓           |        |                                   |            |                  |               |           |           |        | Tài khoản       | 061C051881 - Ngi | uyễn Thị Lan 🔻      |                                         |                                |                                                                                                |
|             |        |                                   |            |                  |               |           |           |        | Tên chứng khoán |                  |                     |                                         |                                |                                                                                                |
|             |        |                                   |            |                  |               |           |           |        | Mã quyền        |                  |                     |                                         |                                |                                                                                                |
| ~           |        |                                   |            |                  |               |           |           |        | SL có thể ĐK    |                  |                     |                                         |                                |                                                                                                |
| ۶           |        |                                   |            |                  |               |           |           |        | SL ĐK mua       |                  |                     |                                         |                                |                                                                                                |
| 1           |        |                                   |            |                  |               |           |           |        | Giá quyền       |                  |                     |                                         |                                |                                                                                                |
|             |        |                                   |            |                  |               |           |           |        | Thành tiền      |                  |                     |                                         |                                |                                                                                                |
|             |        |                                   |            |                  |               |           |           |        | Ghi chú         |                  |                     |                                         |                                |                                                                                                |
| •           |        |                                   |            |                  |               |           |           |        |                 |                  |                     |                                         |                                |                                                                                                |
|             |        |                                   |            |                  |               |           |           |        |                 |                  | Gửi thông tin 🖌     |                                         |                                |                                                                                                |
|             | Daph o | ách au                            | rần mun D  | anh cách đăng kử | ດແມເລີ້ກ ການວ |           |           |        |                 |                  |                     |                                         |                                |                                                                                                |
|             | Dannis | acii qu                           |            | ann sach uang ky | quyen nua     |           |           |        |                 |                  |                     |                                         |                                |                                                                                                |
|             |        |                                   | Tiểu khoản | Mã quyền         | Mã CK         | Ngày ĐKCC | Giá quyền | Sở hữu | SL được ĐK mua  | SL đã ĐK mua     | SL đã chuyển nhượng | SL có thể ĐK                            | SL chờ duyệt                   |                                                                                                |
|             |        |                                   |            |                  |               |           |           |        |                 |                  |                     |                                         |                                |                                                                                                |
|             |        |                                   |            |                  |               |           |           |        |                 |                  |                     |                                         |                                |                                                                                                |
|             |        |                                   |            |                  |               |           |           |        |                 |                  |                     |                                         |                                |                                                                                                |
|             |        |                                   |            |                  |               |           |           |        |                 |                  |                     |                                         |                                |                                                                                                |
|             |        |                                   |            |                  |               |           |           |        |                 |                  |                     |                                         |                                |                                                                                                |
|             |        |                                   |            |                  |               |           |           |        |                 |                  |                     |                                         |                                |                                                                                                |
|             |        |                                   |            |                  |               |           |           |        |                 |                  |                     |                                         |                                |                                                                                                |
|             |        |                                   |            |                  |               |           |           |        |                 |                  |                     |                                         |                                |                                                                                                |

#### Hủy đăng ký mua

Bước 1: Chọn giao dịch đăng ký trong Yêu cầu thông báo có thể hủy và nhấn nút HỦY. Chỉ có giao dịch đăng ký mua đang chờ nhân viên CTCK duyệt khách hàng mới có thể hủy.

**SL được ĐK mua**: Số lượng chứng khoán khách hàng được đăng ký mua.

SL đã đăng ký: Số lượng chứng khoán đã đăng ký của khách hàng đến thời điểm hiện tại.

SL ĐK chờ duyệt: Số lượng chứng khoán đã đăng ký và đang chờ nhân viên CTCK duyệt.

Số tiền khả dụng: Số tiền hiện tại khách hàng có thể đăng ký mua.

SL có thể đăng ký = SL được ĐK mua - SL đã đăng ký - SL ĐK chờ duyệt

**SL ĐK mua**: Số lượng chứng khoán mà khách hàng muốn đăng ký mua. Số lượng này không được lớn hơn SL có thể đăng ký.

Thành tiền = SL ĐK mua \* Giá quyền

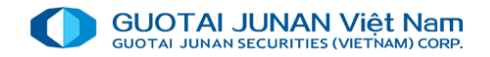

# 👻 🛛 Đăng ký ứng trước tiền bán chứng khoán

#### Chức năng ứng trước tiền bán chứng khoán

| GUO<br>CUOTA | TAI JUNAN<br>JANAN SECURITE<br>11 HOSE | IViệt Nam<br>IVIETNIAN) CORP.<br>- Hết giờ |            |                                                  |       |                  |             |                                       | VAI 본 Tiếng Việt ▼ 🗘 Thông báo 🕒 Thoá<br>4 <sup>5</sup> 061c051881 - Nguyễn Thị Lan よ I Về chúng |
|--------------|----------------------------------------|--------------------------------------------|------------|--------------------------------------------------|-------|------------------|-------------|---------------------------------------|--------------------------------------------------------------------------------------------------|
| 1            |                                        | (quan tam) 🗙                               | Đặt lệnh 🗙 | Thông tin tài sản 🗙 Sao kê tài khoản 🗙 Chuyển ki |       | khoán 🗙 Mu       |             | phát hành thêm 🗙 Ứng trước tiền bán 🗙 |                                                                                                  |
| •            |                                        |                                            |            |                                                  | Tài k | hoản chuyển      | 061C0518    | 81.01 - Nguyễn Thị La 🔻               |                                                                                                  |
|              |                                        |                                            |            |                                                  | Tống  | tiền có thể ứng  |             |                                       |                                                                                                  |
|              |                                        |                                            |            |                                                  | Số ti | ền ứng"          |             |                                       |                                                                                                  |
|              |                                        |                                            |            |                                                  |       |                  |             | Ung toàn bộ?                          |                                                                                                  |
|              |                                        |                                            |            |                                                  | Tiền  | ứng chờ duyệt    |             |                                       |                                                                                                  |
|              |                                        |                                            |            |                                                  | Tông  | tiên ứng còn lại |             | 0                                     |                                                                                                  |
|              |                                        |                                            |            |                                                  | Phru  | rng trước        |             |                                       |                                                                                                  |
|              |                                        |                                            |            |                                                  |       |                  | Gửi yêu cầu | /                                     |                                                                                                  |
|              |                                        |                                            |            |                                                  |       |                  |             |                                       |                                                                                                  |
|              | ≣⊠®€                                   | Tra cứu                                    |            |                                                  |       |                  |             |                                       |                                                                                                  |
|              |                                        | Thời gian                                  | Tiêu khoản | Loại giao dịch                                   | Mã CK | Khối lượng       | Giá trị     |                                       | Ghi chú                                                                                          |
|              |                                        | Intergran                                  |            | coù gio vin                                      |       | laiona și ig     | Cia di      |                                       |                                                                                                  |
|              |                                        |                                            |            |                                                  |       |                  |             |                                       |                                                                                                  |
|              |                                        |                                            |            |                                                  |       |                  |             |                                       |                                                                                                  |
|              |                                        |                                            |            |                                                  |       |                  |             |                                       |                                                                                                  |
|              |                                        |                                            |            |                                                  |       |                  |             |                                       |                                                                                                  |
|              |                                        |                                            |            |                                                  |       |                  |             |                                       |                                                                                                  |
|              |                                        |                                            |            |                                                  |       |                  |             |                                       |                                                                                                  |
|              |                                        |                                            |            |                                                  |       |                  |             |                                       |                                                                                                  |
|              |                                        |                                            |            |                                                  |       |                  |             |                                       |                                                                                                  |
|              |                                        |                                            |            |                                                  |       |                  |             |                                       |                                                                                                  |

Tài khoản ứng: khách hàng có thể nhấn nút ngay sau cột Tài khoản ứng để tra cứu lại thông tin ứng trước của tài khoản.

Tổng tiền có thể ứng: là tổng tiền khách hàng có thể ứng đến thời điểm hiện tại. Nếu giao dịch bán có nhiều ngày thanh toán thì đây là tổng số tiền có thể ứng của tất cả các ngày thanh toán đó.

Tiền ứng chờ duyệt: Số tiền đăng ký ứng của khách hàng chờ nhân viên CTCK duyệt.

**Tổng tiền ứng còn lại** = Tổng tiền có thể ứng - Tiền ứng chờ duyệt.

**Số tiền ứng trước**: Số tiền khách hàng muốn ứng. Có thể nhấn vào nút "Ứng trước toàn bộ?" để ứng toàn bộ Tổng tiền có thể ứng.

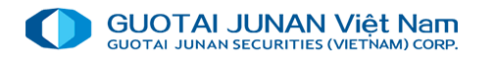

# Hoàn trả hợp đồng vay ký quỹ

Khách hàng hoàn trả hợp đồng vay ký quỹ tại menu Giao dịch tiền →hoàn trả hợp đồng vay ký quỹ.

| GU<br>2007<br>17:15 | OTAL JUNAN VIỆT Năm<br>A JUNAN VIỆT Năm<br>A ROSE – Hết |     |                   |                   | <mark>VNI</mark><br>451, | 1,270.79 🕁 -2.50<br>951,637 CP 16,00 | <b>(-0.20%) HN</b><br>13.385 Tỷ 55 | <mark>IX 300.80 ∳ -0.30 (</mark><br>9,389,900 CP 1,370.3 | <mark>0.10%) UPC</mark><br>838 Tỷ 31 | OM 84.30 ♠ 0.61 (0.7<br>,344,700 CP 647.513 | '2% <b>) VN30 1,40</b><br>Tỷ 171,060, | 16.54              | 📶 📩 Tiếng Việt 🔹 🗘 Thông bả<br>061c051881 - Nguyễn Thị Lan 👫 | o 🕒 Thoát<br>Về chúng tôi 🕧 |
|---------------------|---------------------------------------------------------|-----|-------------------|-------------------|--------------------------|--------------------------------------|------------------------------------|----------------------------------------------------------|--------------------------------------|---------------------------------------------|---------------------------------------|--------------------|--------------------------------------------------------------|-----------------------------|
| .111                |                                                         | ) 🗙 | Đặt lệnh 🗙 Thông  | tin tài sản 🗙 Sao | kê tài khoản 🗙 Ch        |                                      | ng khoán 🗙 🖡                       | loàn trả hợp đồng                                        | ký quỹ 🗙 📃                           |                                             |                                       |                    |                                                              |                             |
| _                   |                                                         |     |                   |                   |                          | т                                    | ài khoản chuyển                    | 061C05188                                                | 1.01 - Nguyễn Thị                    | La 🔹                                        |                                       |                    |                                                              |                             |
|                     |                                                         |     |                   |                   |                          | S                                    | o nợp dong<br>aðu vav              |                                                          |                                      |                                             |                                       |                    |                                                              |                             |
|                     |                                                         |     |                   |                   |                          | s                                    | gay vay<br>ố tiền vav              |                                                          |                                      |                                             |                                       |                    |                                                              |                             |
| \$                  |                                                         |     |                   |                   |                          | D                                    | ư nợ còn lại                       |                                                          |                                      |                                             |                                       |                    |                                                              |                             |
|                     |                                                         |     |                   |                   |                          |                                      | iền lãi                            |                                                          |                                      |                                             |                                       |                    |                                                              |                             |
| -                   |                                                         |     |                   |                   |                          |                                      | iền khả dụng                       |                                                          |                                      |                                             |                                       |                    |                                                              |                             |
|                     |                                                         |     |                   |                   |                          | s                                    | ố tiền hoàn trả                    |                                                          |                                      |                                             |                                       |                    |                                                              |                             |
|                     |                                                         |     |                   |                   |                          |                                      |                                    |                                                          | Gửi thông tir                        |                                             |                                       |                    |                                                              |                             |
|                     | HĐ ký quỹ hiện                                          | ai  | Lịch sử HĐ ký quỹ |                   |                          |                                      |                                    |                                                          |                                      |                                             |                                       |                    |                                                              |                             |
|                     | Ngày trước đáo hạr                                      | *   |                   | Tra cứu           |                          |                                      |                                    |                                                          |                                      |                                             |                                       |                    |                                                              |                             |
|                     |                                                         |     | Tài khoản GD      | Số hợp đồng       | Trạng thái HĐ            | Ngày va                              | y Ngày đáo h                       | ạn Kỳ hạn vay                                            | Số tiền vay                          | Dư nợ còn lại                               | Lãi vay dự tính                       | Lãi quá hạn dự tín | h Lẫi gia hạn dự tính                                        | Lãi phạt t                  |
|                     |                                                         |     |                   |                   |                          |                                      |                                    |                                                          |                                      |                                             |                                       |                    |                                                              |                             |
|                     |                                                         |     |                   |                   |                          |                                      |                                    |                                                          |                                      |                                             |                                       |                    |                                                              |                             |
|                     |                                                         |     |                   |                   |                          |                                      |                                    |                                                          |                                      |                                             |                                       |                    |                                                              |                             |
|                     |                                                         |     |                   |                   |                          |                                      |                                    |                                                          |                                      |                                             |                                       |                    |                                                              |                             |
|                     |                                                         |     |                   |                   |                          |                                      |                                    |                                                          |                                      |                                             |                                       |                    |                                                              |                             |
|                     |                                                         |     |                   |                   |                          |                                      |                                    |                                                          |                                      |                                             |                                       |                    |                                                              |                             |
|                     |                                                         |     |                   |                   |                          |                                      |                                    |                                                          |                                      |                                             |                                       |                    |                                                              |                             |
|                     |                                                         | _   |                   |                   |                          |                                      |                                    |                                                          |                                      |                                             |                                       |                    |                                                              |                             |
|                     |                                                         |     |                   |                   |                          |                                      |                                    |                                                          |                                      |                                             |                                       |                    |                                                              |                             |

Ngày vay: Ngày khách hàng vay ký quỹ.

Số tiền vay: Số tiền khách hàng vay ký quỹ.

**Dư nợ còn lại**: Số tiền vay ký quỹ còn lại đến thời điểm hiện tại của khách hàng.

Dư nợ còn lại = Số tiền vay – Số tiền đã trả

**Tiền lãi**: Số tiền lãi mà khách hàng phải trả đến thời điểm hiện tại.

Tiền lãi = Số ngày vay \* Tỷ lệ vay \* Số tiền vay

Số tiền khả dụng: Số tiền hiện tại khách hàng có thể hoàn trả.

Số tiền đăng ký hoàn trả: Số tiền khách hàng muốn hoàn trả cho hợp đồng. Số tiền này không được lớn hơn Số tiền khả dụng. Khách hàng có thể nhấn nút Hoàn trả tối đa? để lấy được số tiền có thể hoàn trả tối đa cho hợp đồng vay này.

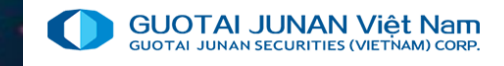

# Phần 6: Các tiện ích

### Cung cấp các tiện ích thay đổi mật khẩu, đăng ký tài khoản

| GL<br>17:1 | UCTALJURIAN Viét Nam<br>ste uneu ski vertene trans<br>6:07 ENX - Hêt giê OD |                        |                       | VI<br>45        | NI 1,270.79      | <mark>20%) H</mark><br>85 Tỷ S | INX 300.80      | 1 <mark>.30 (-0.10%) L</mark><br>,370.838 Tỷ | JPCOM 84.30 <b>↑</b> 0.61 (<br>31,344,700 CP 647.51 | 0.72%) VN30 <b>.</b><br>13 Tỷ 171,¢ <sub>06</sub> | Tiếng Việt ▼ A Thông bả<br>31c051881 - Nguyễn Thị Lan ♣<br>31c051881 - Nguyễn Thị Lan ♣ | áo ເ⇔ Thoát<br>∣Về chúng tôi () |  |
|------------|-----------------------------------------------------------------------------|------------------------|-----------------------|-----------------|------------------|--------------------------------|-----------------|----------------------------------------------|-----------------------------------------------------|---------------------------------------------------|-----------------------------------------------------------------------------------------|---------------------------------|--|
| lad        |                                                                             | g tin tài sản 🗙 Sao    | kê tài khoản 🗙 Chuyểr | n khoản chứng l | khoán 🗙 Hoàn trả | hợp đồng k                     | ý quỹ 🗙 📃       |                                              |                                                     |                                                   |                                                                                         |                                 |  |
|            | Tiện ích khác<br>Đổi mật khẩu đặng nhận                                     |                        |                       | Tài k           | khoản chuyển     | 061C051881.                    | 01 - Nguyễn Thị | La 🔻                                         |                                                     |                                                   |                                                                                         |                                 |  |
| _          | Đổi mật khẩu giao dịch                                                      |                        |                       | Ngày            | y vay            |                                |                 |                                              |                                                     |                                                   |                                                                                         |                                 |  |
|            | Cấu hình hệ thống                                                           |                        |                       | Số ti           | ền vay           |                                |                 |                                              |                                                     |                                                   |                                                                                         |                                 |  |
| \$         | ✓ Giao diện đen huyền bí - Việt Nam                                         |                        |                       | Dư n<br>Tiần    | nợ còn lại       |                                |                 |                                              |                                                     |                                                   |                                                                                         |                                 |  |
| ٦          | Giao diện sáng tinh tế - Việt Nam                                           |                        |                       | Tiền            | khả dụng         |                                |                 |                                              |                                                     |                                                   |                                                                                         |                                 |  |
|            | Giao diện đen huyền bí - Trung Quốc                                         |                        |                       | Số ti           | ền hoàn trả*     |                                |                 |                                              |                                                     |                                                   |                                                                                         |                                 |  |
| •          | Giao diện sáng tinh tê - Trung Quôc                                         |                        |                       |                 |                  |                                | Gửi thông ti    | n 🗸                                          |                                                     |                                                   |                                                                                         |                                 |  |
|            |                                                                             | Tra cứu<br>Cấ họp đồng | Trong thái UD         | Naày yay        | Nažy đác bon     | (V) bop you                    | Cấ tiần voy     | Dur por còp loi                              | Lőivov durtínb                                      | l õi quá bap du típh                              | Lõi gio han du tính                                                                     | l ői phot                       |  |
|            |                                                                             | Số hợp đóng            | Trạng that HĐ         |                 | Ngay dao nan P   | ty nặn vay                     | So uen vay      | Dư nợ con lại                                |                                                     | Lai qua nặn dự linn                               | Lai gia nặn dự tinh                                                                     | Lai phại                        |  |
|            |                                                                             |                        |                       |                 |                  |                                |                 |                                              |                                                     |                                                   |                                                                                         |                                 |  |
|            |                                                                             |                        |                       |                 |                  |                                |                 |                                              |                                                     |                                                   |                                                                                         |                                 |  |
|            |                                                                             |                        |                       |                 |                  |                                |                 |                                              |                                                     |                                                   |                                                                                         |                                 |  |
|            |                                                                             |                        |                       |                 |                  |                                |                 |                                              |                                                     |                                                   |                                                                                         |                                 |  |
|            |                                                                             |                        |                       |                 |                  | -                              |                 |                                              |                                                     |                                                   |                                                                                         |                                 |  |

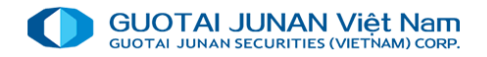

# 🚱 Thay đổi mật khẩu đăng nhập

Trên menu chọn tiện ích khác\ đổi mật khẩu đăng nhập

| Đổi mật kh                                            | iẩu đăng nhập                           |
|-------------------------------------------------------|-----------------------------------------|
| Tên đăng nhập                                         | 061c051881                              |
| Mật khẩu hiện tại *                                   |                                         |
| Mật khẩu mới *                                        |                                         |
| Xác nhận lại *                                        |                                         |
| Lưu ý: Mật khẫu phân biệ<br>thiễu 6 ký tự bao gồm chũ | t chữ thường và chữ hoa, tối<br>r và số |
| Đối                                                   | mật khẩu                                |

Mật khẩu hiện tại: Mật khẩu đăng nhập hiện tại của khách hàng

Mật khẩu mới: mật khẩu mới yêu cầu phải có ít nhất 6 ký tự: trong đó bao gồm chữ và số

Nhập lại mật khẩu mới: giống như Mật khẩu mới.

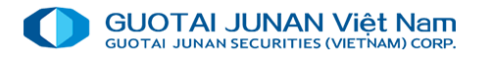

# 👻 Đổi mật khẩu giao dịch

Trên menu chọn tiện ích khác\ đổi mật khẩu giao dịch.

| T: 11-2-00                                              |                                       |
|---------------------------------------------------------|---------------------------------------|
| Tal knoan GD                                            | 061C051881                            |
| Mật khẩu hiện tại *                                     |                                       |
| Mật khấu mới *                                          |                                       |
| Xác nhận lại *                                          |                                       |
| Lưu ý: Mật khẩu phân biệ<br>thiễu 4 ký tự và tối đa 6 k | ệt chữ thường và chữ hoa, tối<br>ý tự |

Mật khẩu hiện tại: Mật khẩu đăng nhập hiện tại của khách hàng

Mật khẩu mới: yêu cầu phải có từ 4 - 6 ký tự số

Xác nhận lại mật khẩu: giống như Mật khẩu mới.

# THANKYOU

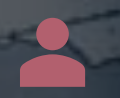

Cảm ơn quý khách khàng đã đồng hành và đầu tư cùng Gtjai Securities. Mọi thắc mắc xin liên hệ:

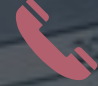

(+84-24) 35730073

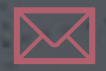

info@gtjas.com.vn

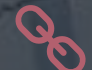

dapti

www.gtjai.com.vn